Nedap Security Management

# Setting up a SafeKit failover cluster with AEOS and SQL

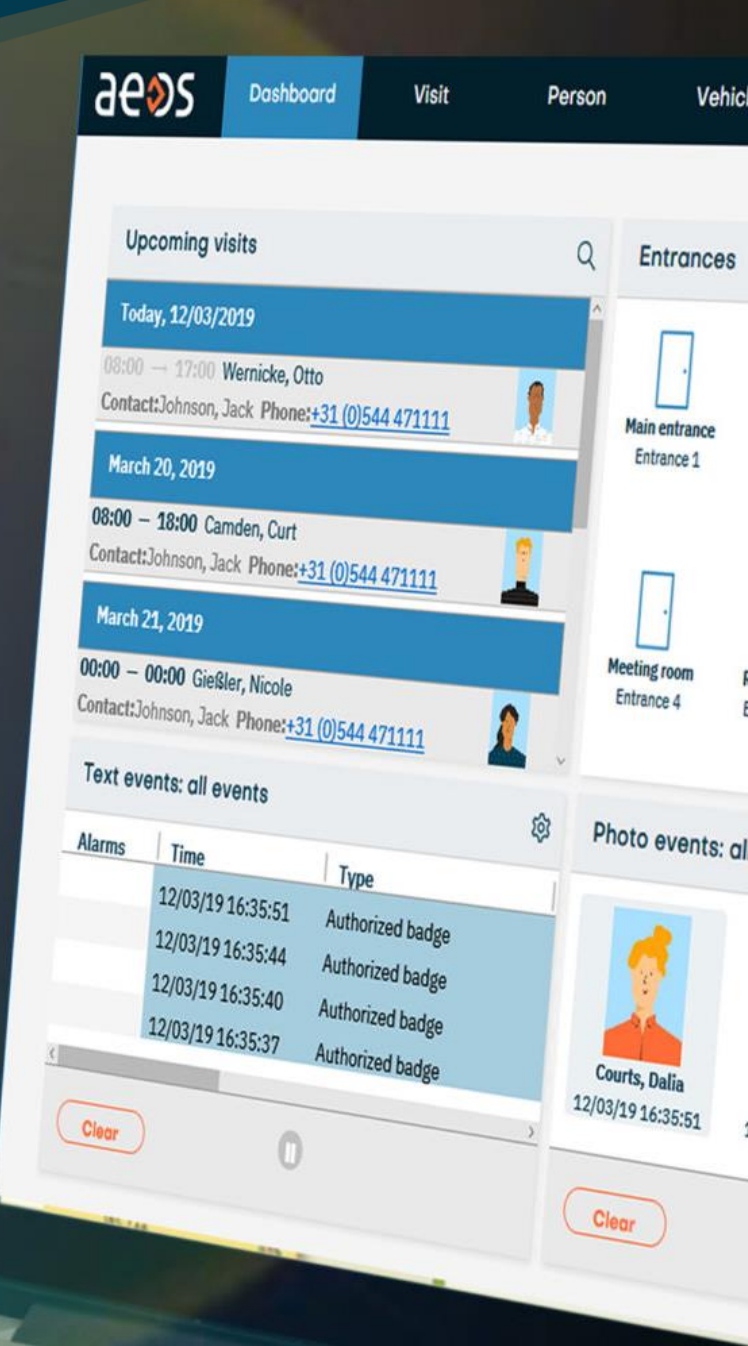

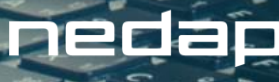

# Summary

| 1.                                                                                                    | About this document                                                                                                    | . 4                                                                                                    |
|----------------------------------------------------------------------------------------------------|----------------------------------------------------------------------------------------------------|----------------------------------------------------------------------------------------------------|
| 2.                                                                                                    | Prerequisites                                                                                                    | . 6                                                                                                    |
| 3.                                                                                                    | SafeKit                                                                                                    | . 7                                                                                                    |
| 3.1.                                                                                                    | Servers A & B: Installation                                                                                                    | .7                                                                                                    |
| 3.2.                                                                                                    | Server A & B: Configuring the hosts file                                                                                                    | 10                                                                                                    |
| 3.3.                                                                                                    | Serveur A & B: Editing AEOS certificates                                                                                                    | 11                                                                                                    |
| 3.4.                                                                                                    | Server A: Configuration of the failover cluster                                                                                                    | 12                                                                                                    |
|                                                                                                    | 3.4.1. Node addresses                                                                                                    | 13                                                                                                    |
|                                                                                                    | 3.4.2. nedap.safe configuration                                                                                                    | 15                                                                                                    |
| 3.5.                                                                                                    | Cluster validation                                                                                                    | 21                                                                                                    |
|                                                                                                    | 3.5.1. Check service states                                                                                                    | 21                                                                                                    |
|                                                                                                    | 3.5.2. Manual failover                                                                                                    | 22                                                                                                    |
|                                                                                                    | 3.5.3. Server failure                                                                                                    | 25                                                                                                    |
| 3.6.                                                                                                    | Activation of HTTPS for the SafeKit console                                                                                                    | 26                                                                                                    |
| л                                                                                                    | Configuration of client and hardware components                                                                                                    |                                                                                                    |
| 4.                                                                                                    | Components                                                                                                    | 27                                                                                                    |
| <b>4.</b>                                                                                                    | AEOS Classic and Dashboard                                                                                                    | <b>27</b><br>27                                                                                                    |
| <b>4.</b><br>4.1.<br>4.2.                                                                                                    | AEOS Classic and Dashboard                                                                                                    | <b>27</b><br>27<br>28                                                                                                    |
| 4.1.<br>4.2.<br>4.3.                                                                                                    | AEOS Classic and Dashboard<br>Virtual AEPU "client"<br>Physical AEPU                                                                                                    | 27<br>27<br>28<br>30                                                                                                    |
| <ol> <li>4.1.</li> <li>4.2.</li> <li>4.3.</li> <li>4.4.</li> </ol>                                                                                                    | AEOS Classic and Dashboard<br>Virtual AEPU "client"<br>Physical AEPU<br>Virtual AEPU "server"                                                                                                    | 27<br>27<br>28<br>30<br>32                                                                                                    |
| <ol> <li>4.1.</li> <li>4.2.</li> <li>4.3.</li> <li>4.4.</li> <li>4.5.</li> </ol>                                                                                                    | AEOS Classic and Dashboard<br>Virtual AEPU "client"<br>Physical AEPU<br>Virtual AEPU "server"<br>Socket Interface - RMI                                                                                                    | 27<br>28<br>30<br>32<br>37                                                                                                    |
| <ol> <li>4.1.</li> <li>4.2.</li> <li>4.3.</li> <li>4.4.</li> <li>4.5.</li> <li>4.6.</li> </ol>                                                                                      | AEOS Classic and Dashboard<br>Virtual AEPU "client"<br>Physical AEPU<br>Virtual AEPU "server"<br>Socket Interface - RMI<br>AEOS Capture – AEOS Cardprinter                                                                    | <ol> <li>27</li> <li>28</li> <li>30</li> <li>32</li> <li>37</li> <li>38</li> </ol>                                                                                     |
| <ol> <li>4.1.</li> <li>4.2.</li> <li>4.3.</li> <li>4.4.</li> <li>4.5.</li> <li>4.6.</li> <li>4.7.</li> </ol>                                                                        | AEOS Classic and Dashboard<br>Virtual AEPU "client"<br>Physical AEPU<br>Virtual AEPU "server"<br>Socket Interface - RMI<br>AEOS Capture – AEOS Cardprinter<br>Nedap SQL import                                                | <ol> <li>27</li> <li>28</li> <li>30</li> <li>32</li> <li>37</li> <li>38</li> <li>39</li> </ol>                                                                         |
| <ol> <li>4.1.</li> <li>4.2.</li> <li>4.3.</li> <li>4.4.</li> <li>4.5.</li> <li>4.6.</li> <li>4.7.</li> <li>4.8.</li> </ol>                                                          | AEOS Classic and Dashboard<br>Virtual AEPU "client"<br>Physical AEPU<br>Virtual AEPU "server"<br>Socket Interface - RMI<br>AEOS Capture – AEOS Cardprinter<br>Nedap SQL import<br>Nedap SQL export.                           | <ol> <li>27</li> <li>28</li> <li>30</li> <li>32</li> <li>37</li> <li>38</li> <li>39</li> <li>43</li> </ol>                                                             |
| <ol> <li>4.1.</li> <li>4.2.</li> <li>4.3.</li> <li>4.4.</li> <li>4.5.</li> <li>4.6.</li> <li>4.7.</li> <li>4.8.</li> <li>4.9.</li> </ol>                                            | AEOS Classic and Dashboard<br>Virtual AEPU "client"<br>Physical AEPU<br>Virtual AEPU "server"<br>Socket Interface - RMI<br>AEOS Capture – AEOS Cardprinter<br>Nedap SQL import<br>Nedap SQL export<br>AppVision               | <ol> <li>27</li> <li>28</li> <li>30</li> <li>32</li> <li>37</li> <li>38</li> <li>39</li> <li>43</li> <li>47</li> </ol>                                                 |
| <ol> <li>4.1.</li> <li>4.2.</li> <li>4.3.</li> <li>4.4.</li> <li>4.5.</li> <li>4.6.</li> <li>4.7.</li> <li>4.8.</li> <li>4.9.</li> <li>4.10.</li> </ol>                             | AEOS Classic and Dashboard<br>Virtual AEPU "client"<br>Physical AEPU<br>Virtual AEPU "server"<br>Socket Interface - RMI<br>AEOS Capture – AEOS Cardprinter<br>Nedap SQL import<br>Nedap SQL export<br>SQL script              | <ol> <li>27</li> <li>28</li> <li>30</li> <li>32</li> <li>37</li> <li>38</li> <li>39</li> <li>43</li> <li>47</li> <li>52</li> </ol>                                     |
| <ol> <li>4.1.</li> <li>4.2.</li> <li>4.3.</li> <li>4.4.</li> <li>4.5.</li> <li>4.6.</li> <li>4.7.</li> <li>4.8.</li> <li>4.9.</li> <li>4.10.</li> </ol> 5.                          | AEOS Classic and Dashboard<br>Virtual AEPU "client"<br>Physical AEPU<br>Virtual AEPU "server"<br>Socket Interface - RMI<br>AEOS Capture – AEOS Cardprinter<br>Nedap SQL import<br>Nedap SQL export<br>AppVision<br>SQL script | <ol> <li>27</li> <li>28</li> <li>30</li> <li>32</li> <li>37</li> <li>38</li> <li>39</li> <li>43</li> <li>47</li> <li>52</li> <li>55</li> </ol>                         |
| <ol> <li>4.1.</li> <li>4.2.</li> <li>4.3.</li> <li>4.4.</li> <li>4.5.</li> <li>4.6.</li> <li>4.7.</li> <li>4.8.</li> <li>4.9.</li> <li>4.10.</li> <li>5.1.</li> </ol>               | AEOS Classic and Dashboard<br>Virtual AEPU "client"<br>Physical AEPU<br>Virtual AEPU "server"<br>Socket Interface - RMI<br>AEOS Capture – AEOS Cardprinter<br>Nedap SQL import<br>Nedap SQL export<br>AppVision<br>SQL script | <ol> <li>27</li> <li>28</li> <li>30</li> <li>32</li> <li>37</li> <li>38</li> <li>39</li> <li>43</li> <li>47</li> <li>52</li> <li>55</li> <li>55</li> </ol>             |
| <ol> <li>4.1.</li> <li>4.2.</li> <li>4.3.</li> <li>4.4.</li> <li>4.5.</li> <li>4.6.</li> <li>4.7.</li> <li>4.8.</li> <li>4.9.</li> <li>4.10.</li> <li>5.1.</li> <li>5.2.</li> </ol> | AEOS Classic and Dashboard                                                                                                    | <ol> <li>27</li> <li>28</li> <li>30</li> <li>32</li> <li>37</li> <li>38</li> <li>39</li> <li>43</li> <li>47</li> <li>52</li> <li>55</li> <li>55</li> <li>56</li> </ol> |

# 🔆 nedap

| 5.4. | More information on Safekit | 57 |
|------|-----------------------------|----|
| 6.   | Document history            | 58 |

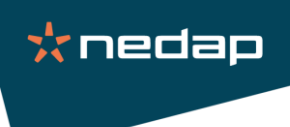

# 1. About this document

This manual presents the step-by-step installation for configuring a SafeKit (Evidian) failover cluster with AEOS and SQL Server.

The SafeKit failover cluster functionality ensures high availability of one or more services as well as synchronous replication.

The software solution allows:

- Synchronous real-time file replication
- Automatic restart of an application upon failure
- Automatic reintegration of a server after failure

#### Block diagram of the SafeKit mirror cluster:

• <u>Step 1. Real-time replication:</u>

Server A (PRIM) runs the AEOS and SQL application. Users are connected to a virtual IP address. Only modifications made by the application within files are continuously replicated across the network.

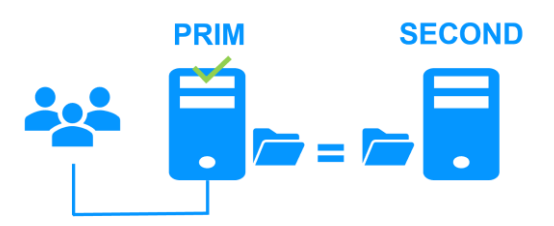

Replication is synchronous without data loss in the event of a failure unlike asynchronous replication.

You just need to configure the names of the directories to be replicated in SafeKit. There are no prerequisites on disk organization. Directories can be located on the system disk.

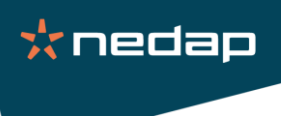

#### • <u>Step 2. Automatic failover:</u>

When server A fails, SafeKit switches the virtual IP address to server B and automatically restarts the AEOS and SQL application. The application finds the updated replicated files on server B.

The application continues its execution on server B by locally modifying its files which are no longer replicated to server A.

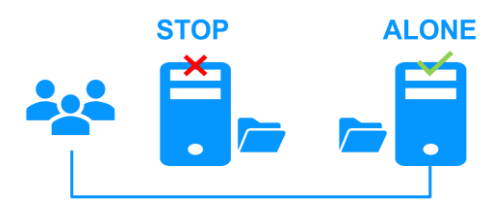

The failover time is equal to the failure detection time (30 seconds by default) and the application restart time.

• <u>Step 3. Reintegration after failure:</u>

When server A recovers from a failure (server A reintegration), SafeKit automatically resynchronizes the files of this server from the other server.

Only files modified on Server B while Server A is inactive are resynchronized.

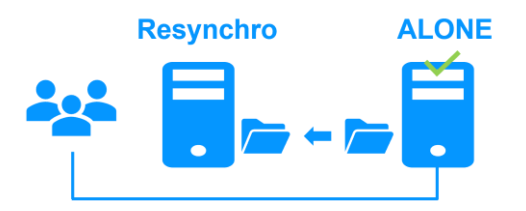

The reintegration of server A is done without stopping the execution of the AEOS and SQL application on server B.

• <u>Step 4. Return to normal:</u>

After reintegration, the files are again in mirror mode as in step A. The system is in high availability with the AEOS and SQL application running on server B and with real-time replication of changes to server A.

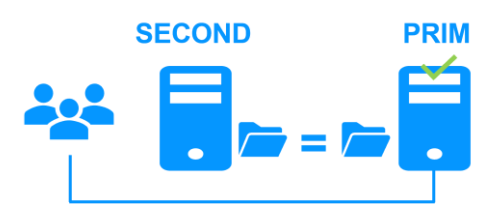

If the administrator wants his application to run on server A as a priority, he can execute a failover command, either manually at a convenient time or automatically by configuration.

Information source: Nedap AEOS: the simplest high availability cluster between two redundant servers - Evidian

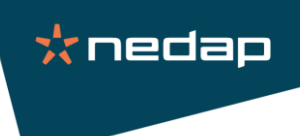

# 2. Prerequisites

- The configuration must be at least the following:
  - Install AEOS + SQL Server on both servers (virtual machines or physical servers)
  - The installation directories must be identical between the two servers
  - Provide disk storage of approximately 4GB for SafeKit in the system disk
  - AEOS licenses must have the "virtual IP address" cluster (mentioned in the documentation)
  - The license for SafeKit (without a license the software shuts down every 3 days)
- Define the network mapping as below (example to adapt):

| Network name (hostname) | IP Address          | Feature                                       |
|-------------------------|---------------------|-----------------------------------------------|
| SRV-AEOS-A              | 192.168.1.101 (ip1) | AEOS + SQL                                    |
| SRV-AEOS-B              | 192.168.1.102 (ip2) | AEOS + SQL                                    |
| SRV-AEOS-A              | 192.168.1.101       | SafeKit administration console                |
| cls.nedap.fr            | 192.168.1.250 (vip) | Virtual IP Address in the same subnet (alias) |

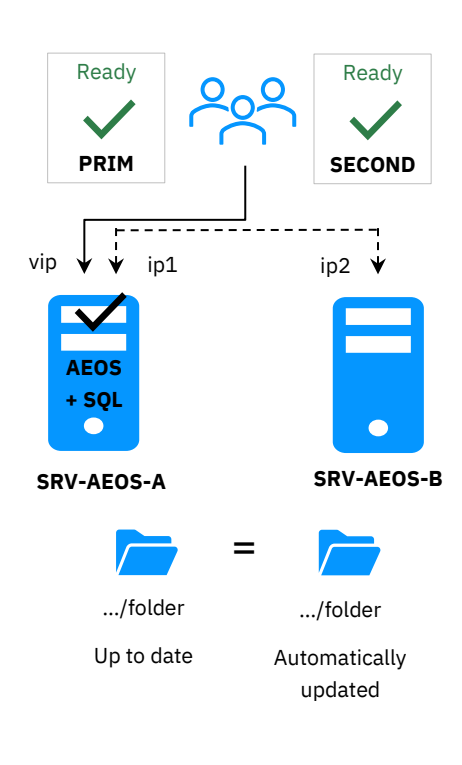

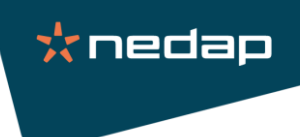

# 3. SafeKit

#### 3.1. Servers A & B: Installation

- Start installation of the <u>safekit\_windows\_x86\_x\_x\_x\_x.msi</u> package
- Accept the terms in the License Agreement and click on the "Install" button

| 🖁 SafeKit Setup —                                                                                                    |                               | ×  |
|----------------------------------------------------------------------------------------------------|-------------------------------|----|
| Please read the SafeKit License Agreement                                                                                                    |                               |    |
| End User License Terms and Conditions for Evidia<br>Licensed Products 2017-06<br>Installation, operation and use of all Evidian<br>Licensed Products including this one, are<br>exclusively governed by and subject to, all the<br>terms and conditions of this Agreement, except of<br>the extent that a separate written license agree<br>that is legally binding on Evidian ("Separate<br>] accept the terms in the License Agreement<br>Click Install the product with default options for all users. Click Advanced to<br>installation options. | an<br>to<br>ement<br>o change | ~  |
| Print Advanced Install                                                                                                    | Cano                          | el |

• At the end of the installation, select "Set console credentials and firewall rules now."

| SafeKit Setup | - 🗆 X                                             |
|---------------|---------------------------------------------------|
|               | Completed the SafeKit Setup Wizard                |
|               | Click the Finish button to exit the Setup Wizard. |
|               | Set console credentials and firewall rules now.   |
|               | Back Finish Cancel                                |

- Click on "Finish" and SafeKit
  - o configures Microsoft Windows Firewall for SafeKit.
  - opens a window to enter the password for the admin user of the SafeKit web console. Set the same password on all nodes.

Setting up a SafeKit failover cluster with AEOS & SQL

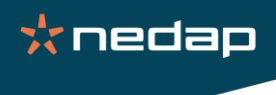

| Windows PowerShe                            | ll credential request. | ?   | ×   |  |  |  |  |  |
|---------------------------------------------|------------------------|-----|-----|--|--|--|--|--|
| R                                           |                        | AF  |     |  |  |  |  |  |
| Please set up the password for the console. |                        |     |     |  |  |  |  |  |
| User name:                                  | 🖸 admin                | `   | ·   |  |  |  |  |  |
| Password:                                   | 1                      |     |     |  |  |  |  |  |
|                                             |                        |     |     |  |  |  |  |  |
|                                             | ОК                     | Can | cel |  |  |  |  |  |

- Copy the module "<u>nedap.safe (get it here)</u>" (AEOS and SQL basic configuration) to the C:\safekit\Application\_Modules\generic\ folder.
- Copy the license file "license.txt" to the c:\safekit\conf\ folder.

Three licensing modes are available:

- Without a license key, the software will shut down every 3 days
- With a <u>one-month temporary license key</u>
- With a definitive license linked to the machine (hostname and OS)
- Launch the "SafeKit Web Console" from the desktop shortcut. And login with admin and the password previously set.

|           |              | Ø |    | 🔒 Login    |               | ×     | +    |   | - |   | × |
|-----------|--------------|---|----|------------|---------------|-------|------|---|---|---|---|
|           | $\leftarrow$ | С | i  | localhost: | 010/console/e | Q     | A" 🗘 | ¢ |   |   |   |
|           |              |   |    |            |               |       |      |   |   |   |   |
|           |              | - |    |            |               |       |      |   |   | - |   |
|           |              |   |    |            |               | Logir | ı    |   |   |   |   |
|           |              |   | Us | er Name    |               |       |      |   |   |   |   |
|           |              |   | Pa | ssword     |               |       |      |   |   |   |   |
| feKit Web |              | L |    | Log in     | elp           |       | _    |   | _ |   |   |

📩 nedap

• After authentication, the administration console appears

| ≡               |                                     |      |   | :       |  |  |  |  |
|-----------------|-------------------------------------|------|---|---------|--|--|--|--|
| ⊘ Monitoring    | A Warning - Cluster not configu     | ıred |   |         |  |  |  |  |
| 🌣 Configuration | Cluster configuration               |      |   |         |  |  |  |  |
|                 | ← Exit cluster configuration wizard |      |   |         |  |  |  |  |
|                 | 1 Edit cluster configuration        |      |   |         |  |  |  |  |
|                 | Advanced configuration              |      |   | () Help |  |  |  |  |
|                 | Lan and nodes                       |      | Ð |         |  |  |  |  |
|                 | Lan name*<br>default                |      |   |         |  |  |  |  |
|                 | Node address*                       |      | Ð |         |  |  |  |  |
|                 | Required value                      |      |   |         |  |  |  |  |
|                 | Reload Save and apply               |      |   |         |  |  |  |  |

#### Important :

- Reproduce the installation operation on server B and set the same password.
- SafeKit configuration is only made from a single browser (for example: server A).

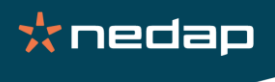

#### 3.2. Server A & B: Configuring the hosts file

- In the absence of DNS, you must configure the local "DNS" of each machine (servers and client workstations)
- Go to the C:\Windows\System32\drivers\etc\ folder, open the hosts file and add the servers and virtual IP

| losts - Bloc-notes                                                                                              |  |  |   |  |  |  |  |  |
|----------------------------------------------------------------------------------------------------|--|--|---|--|--|--|--|--|
| <u>Fichier</u> Edition Format Affichage ?                                                                       |  |  |   |  |  |  |  |  |
| # Copyright (c) 1993-2009 Microsoft Corp.                                                                       |  |  | ^ |  |  |  |  |  |
| #                                                                                                    |  |  |   |  |  |  |  |  |
| <pre># This is a sample HOSTS file used by Microsoft TCP/IP for Windows. #</pre>                                |  |  |   |  |  |  |  |  |
| # This file contains the mappings of IP addresses to host names. Each                                           |  |  |   |  |  |  |  |  |
| # entry should be kept on an individual line. The IP address should                                             |  |  |   |  |  |  |  |  |
| # be placed in the first column followed by the corresponding host name.                                        |  |  |   |  |  |  |  |  |
| # The IP address and the host name should be separated by at least one                                          |  |  |   |  |  |  |  |  |
| # space.                                                                                                    |  |  |   |  |  |  |  |  |
| " # Additionally, comments (such as these) may be inserted on individual                                        |  |  |   |  |  |  |  |  |
| # lines or following the machine name denoted by a '#' symbol.                                                  |  |  |   |  |  |  |  |  |
| #                                                                                                    |  |  |   |  |  |  |  |  |
| # For example:                                                                                                  |  |  |   |  |  |  |  |  |
| #                                                                                                    |  |  |   |  |  |  |  |  |
| # 102.54.94.97 rh1no.acme.com # source server                                                                   |  |  |   |  |  |  |  |  |
| # 36.25.05.10 X.acme.com # X CLIENT NOSC                                                                        |  |  |   |  |  |  |  |  |
| # localhost name resolution is handled within DNS itself.                                                       |  |  |   |  |  |  |  |  |
| # 127.0.0.1 localhost                                                                                           |  |  |   |  |  |  |  |  |
| # ::1 localhost                                                                                                 |  |  |   |  |  |  |  |  |
| 192 168 1 101 SRV-0F05-0                                                                                        |  |  |   |  |  |  |  |  |
| 192.168.1.102 SRV-AEOS-B                                                                                        |  |  |   |  |  |  |  |  |
| 192.168.1.250 cls.nedap.fr                                                                                      |  |  |   |  |  |  |  |  |
|                                                                                                    |  |  |   |  |  |  |  |  |
|                                                                                                    |  |  |   |  |  |  |  |  |
|                                                                                                    |  |  |   |  |  |  |  |  |
| <                                                                                                    |  |  | > |  |  |  |  |  |
| Least and the second second second second second second second second second second second second second second |  |  |   |  |  |  |  |  |

#### Important :

• Perform this step on both servers A & B

#### 3.3. Serveur A & B: Editing AEOS certificates

- When using Nedap self-signed certificates, it is imperative to include the cluster in the DNS.
- Launch a command prompt as administrator from the c:\aeos\utils\ folder

| 🔤 Administrateur : Invite de commandes | _ | х |
|----------------------------------------|---|---|
| C:\AEOS\utils>                         |   | ^ |
|                                        |   |   |

Run the following query: C:\AEOS\jre\bin\java -jar keystorebuilder.jar update
 "C:\AEOS\AEserver\standalone\certs\server.jks" \*\*\*\*\* web default "srv-aeos -a srv-aeos-b cls.nedap.fr"

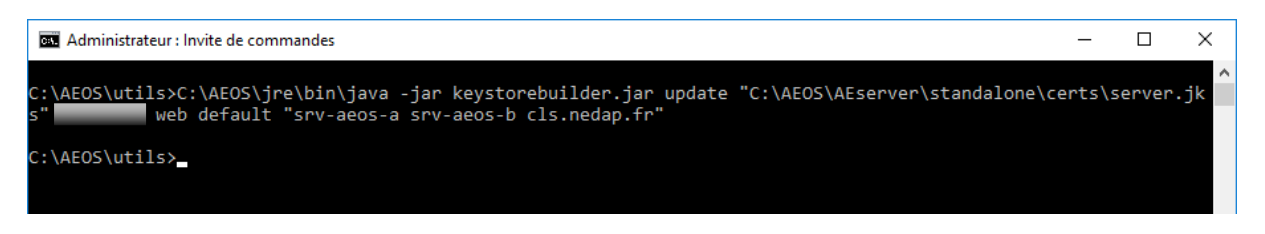

**Note:** If you are using your own authority please do not follow this step. On the other hand, the update must be done via a CSR.

#### Important:

• Perform this step on both servers A & B

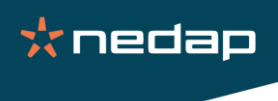

### 3.4. Server A: Configuration of the failover cluster

• Launch the "SafeKit Web Console" from the desktop shortcut. And login with admin and the password set during installation.

|                        |              | Ô |   | 🔒 Login    |                  | ×     | +  |   | - |   | $\times$ |
|------------------------|--------------|---|---|------------|------------------|-------|----|---|---|---|----------|
|                        | $\leftarrow$ | C | 0 | ) localhos | t:9010/console/e | Q     | A» | ₿ |   |   |          |
|                        |              |   |   |            |                  |       |    |   |   |   |          |
|                        |              | - |   |            |                  |       |    |   |   | - |          |
|                        |              |   |   |            |                  | _ogir | า  |   |   |   |          |
|                        |              |   | - | User Name  |                  |       |    |   |   |   |          |
|                        |              |   |   | Password   |                  |       |    |   |   |   |          |
|                        | •            | L | ( | Log in     | Help             |       |    |   |   |   |          |
| SafeKit Web<br>Console |              |   |   |            |                  |       |    |   |   |   |          |

📩 nedap

• After authentication, the administration console appears

| ≡               |                            |                  |   | :       |
|-----------------|----------------------------|------------------|---|---------|
| • Monitoring    | A Warning - Cluster not co | nfigured         |   |         |
| 🔅 Configuration | Cluster configuratio       | n                |   |         |
|                 |                            |                  |   |         |
|                 |                            | – 2 Check result |   |         |
|                 | Advanced configuration     |                  |   | () Help |
|                 | Lan and nodes              |                  | Ð |         |
|                 | Lan name*<br>default       |                  |   |         |
|                 | Node address*              |                  | Ð |         |
|                 | Required value             |                  |   |         |
|                 | Reload Save and apply      |                  |   |         |

#### 3.4.1. Node addresses

- Enter IP address of Server A in "Node address" and then press Tab key to fill "Node name"
- Click on + and do the same with Server B.

**<u>Note:</u>** Red color indicates a connection error.

• Click on "Save and apply" to save the cluster configuration (on both servers).

| ≡ |                                     |                          |                      | :            |
|---|-------------------------------------|--------------------------|----------------------|--------------|
| 0 | Cluster configuration               |                          | Modules configuratio | n            |
| ¢ | ← Exit cluster configuration wizard |                          |                      |              |
|   | 1 Edit cluster configuration        |                          | 2                    | Check result |
|   | Advanced configuration              |                          |                      | () Help      |
|   | Lan and nodes                       |                          | Ð                    |              |
|   | Lan name*<br>default                |                          |                      |              |
|   | Node address*<br>192.168.1.101      | Node name*<br>SRV-AEOS-A | ō                    |              |
|   | Node address*  192.168.1.102        | Node name*<br>SRV-AEOS-B | ₫ ⊕                  |              |
|   | Reload Save and apply               |                          |                      |              |

• Check result.

| ≡ |                                           | :                     |                  |
|---|-------------------------------------------|-----------------------|------------------|
| 0 | Cluster configuration                     | Modules configuration |                  |
| ۵ | ← Exit cluster configuration wizard       |                       |                  |
|   | C Edit cluster configuration              |                       | - 2 Check result |
|   | Saving and applying cluster configuration |                       |                  |
|   | SRV-AEOS-A                                | Success 🗸             | ~                |
|   | SRV-AEOS-B                                | Success 🗸             | ~                |
|   | Previous step Configure modules           |                       |                  |

☆ nedap

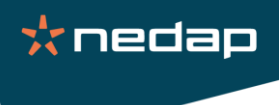

#### 3.4.2. nedap.safe configuration

Click on "Modules configuration" tab → "New module" button → nedap.safe. And click on the configure icon. The console finds nedap.safe in the Application\_Modules/generic/ directory on the server side if you dropped the module there during installation.

| ≡               |                                  | ລີ SRV-AEOS-A         | :           |
|-----------------|----------------------------------|-----------------------|-------------|
| • Monitoring    | A Warning - No module configured |                       |             |
| 🄹 Configuration | Cluster configuration            | Modules configuration |             |
|                 | Installed modules 🗸 New module   |                       |             |
|                 | Main modules                     |                       |             |
|                 | Select a module:                 |                       |             |
|                 | 🔿 farm.safe                      |                       |             |
|                 | O mirror.safe                    |                       |             |
|                 | nedap.safe                       |                       |             |
|                 |                                  |                       | <b>\$</b> ± |
|                 |                                  |                       |             |
|                 | Backup modules                   |                       |             |
|                 | Other modules                    |                       |             |
|                 | Upload a module                  |                       | ~           |

• Define a module name and "Confirm" (example nedap).

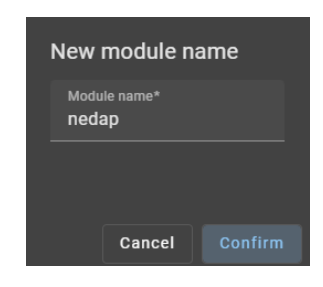

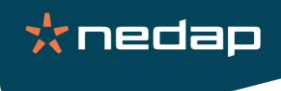

• Configure module parameters.

| ≡                | SRV-AEOS-A                                                                                             |                |  |  |  |
|------------------|----------------------------------------------------------------------------------------------------|----------------|--|--|--|
| Monitoring     ■ | A Warning - No module configured                                                                       | <b>A</b>       |  |  |  |
| 🌣 Configuration  | Cluster configuration Modules configuration                                                            |                |  |  |  |
|                  | ← Exit new module configuration wizard - nedap                                                         |                |  |  |  |
|                  | 1 Edit module configuration 2 Edit module scripts 3 Enable communication encryption 4 Save and apply – | 5 Check result |  |  |  |
|                  | Advanced configuration                                                                                 | Help           |  |  |  |
|                  | Module startup at boot                                                                                 | ~              |  |  |  |
|                  | Macros                                                                                                 | ~              |  |  |  |
|                  | Heartbeart networks                                                                                    | ~              |  |  |  |
|                  | Virtual IP addresses 🕄                                                                                 | ~              |  |  |  |
|                  | Replicated directories                                                                                 | ~              |  |  |  |
|                  | Checkers                                                                                               | ~              |  |  |  |
|                  | Reload Next step                                                                                       | ļ              |  |  |  |

- Module startup at boot: Startup type: Automatic, Startup delay: 0
- Macros / SERVICES: MSSQLSERVER, AEOS Application Server, AEOS Lookup Server
- Heartbeat networks: default
- Virtual IP addresses: 192.168.1.250 (example to adapt)
- Replicated directories: define SQL & AEOS directories (example to adapt):
  - SQL Log: C:\Program Files\Microsoft SQL Server\MSSQL13.MSSQLSERVER\MSSQL\Log
  - SQL Data: C:\Program Files\Microsoft SQL Server\MSSQL13.MSSQLSERVER\MSSQL\DATA
  - AEOS Configuration: C:\AEOS\data\aemon\configurations
- Checkers → Processes/services:
  - AEOS\_appl.exe process
  - sqlservr.exe process

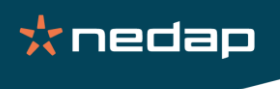

- Edit scripts (optional): click directly on Next step.
  - This step is optional and can be skipped in most cases, as the restart scripts are already pre-configured to restart services defined in the previous step.
  - So, click directly on Next step.
  - start\_prim.ps1 starts all services in the order specified in the SERVICES list, while stop\_prim.ps1 stops all services in the reverse order.
  - Additionally, start\_prim.ps1 checks the startup of each service and stops the module if any service fails to start correctly.
  - During module configuration, the boot startup of services will automatically be set to 'Manual'. This ensures that services do not start automatically upon system boot, but instead, they will be initiated only when the module itself is started.

| ≡ |                                         |                       | ╗ node1 👻                                     |                        | (J).           |
|---|-----------------------------------------|-----------------------|-----------------------------------------------|------------------------|----------------|
| 0 | Cluster configuratio                    | n                     | Modules configuration                         | _                      |                |
| - | ← Exit new module configuration         | wizard                |                                               |                        |                |
|   | Edit module configuration —             | 2 Edit module scripts | 3 Enable communication encryption<br>Optional | — (4) Save and apply — | 5 Check result |
|   | Advanced configuration                  |                       |                                               |                        | ⑦ Help         |
|   | bin/start_prim.ps1<br>bin/stop_prim.ps1 |                       |                                               |                        |                |
|   | Reload Previous step                    | Next step             |                                               |                        |                |

• Encryption: keep the default "Enable" value

| ≡                              | SRV-AEOS-A                                                                                                    |                  |  |  |  |
|--------------------------------|----------------------------------------------------------------------------------------------------|------------------|--|--|--|
| <ul> <li>Monitoring</li> </ul> | A Warning - No module configured                                                                                                  |                  |  |  |  |
| Configuration                  | Cluster configuration Modules configuration                                                                                       |                  |  |  |  |
|                                | ← Exit new module configuration wizard - nedap                                                                                    |                  |  |  |  |
|                                | Edit module configuration     Coptional     Edit module scripts     Coptional     Edit module scripts     Coptional     Coptional | - 5 Check result |  |  |  |
|                                | Encrypt module communications:                                                                                                    |                  |  |  |  |
|                                | Reload Previous step Next step                                                                                                    |                  |  |  |  |

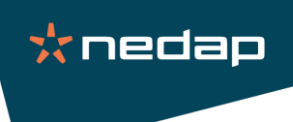

• Click on "Save and apply" to configure the module on both nodes.

| ≡ |                                                    | SRV-AEOS-A                                            |                  | :                |
|---|----------------------------------------------------|-------------------------------------------------------|------------------|------------------|
| © | A Warning - No module configured                   |                                                       |                  |                  |
|   | Cluster configuration                              | Modules configuration                                 |                  |                  |
|   | ← Exit new module configuration wizard - nedap     |                                                       |                  |                  |
|   | Edit module configuration 2 Edit modul<br>Optional | scripts 3 Enable communication encryption<br>Optional | 4 Save and apply | — 5 Check result |
|   | Select nodes:                                      |                                                       |                  |                  |
|   | SRV-AEOS-A                                         |                                                       |                  |                  |
|   | SRV-AEOS-B                                         |                                                       |                  |                  |
|   | Previous step Save and check Save and              | apply                                                 |                  |                  |

• Check result: the result must be success on both nodes.

| ≡               | ត្ថា SRV-AEOS-A                                                          |                        |                                |                |                  |
|-----------------|--------------------------------------------------------------------------|------------------------|--------------------------------|----------------|------------------|
| Monitoring      | Cluster configuration                                                    | M                      | odules configuration           |                |                  |
| 🏩 Configuration | ← Exit module configuration wizard - ned                                 | ap                     |                                |                |                  |
|                 | C Edit module configuration 2 $\begin{bmatrix} E_1 \\ O_1 \end{bmatrix}$ | dit module scripts 3 e | nable communication encryption | Save and apply | — 5 Check result |
|                 | Saving and applying nedap configuration                                  | 1                      |                                |                |                  |
|                 | SRV-AEOS-A                                                               | Success 🗸              |                                |                |                  |
|                 | SRV-AEOS-B                                                               | Success 🗸              |                                |                |                  |
|                 | Previous step Monitor modules                                            |                        |                                |                |                  |

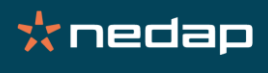

• Go in the monitoring and start server A as primary server (server A is supposed to be the server with the up-to-date data).

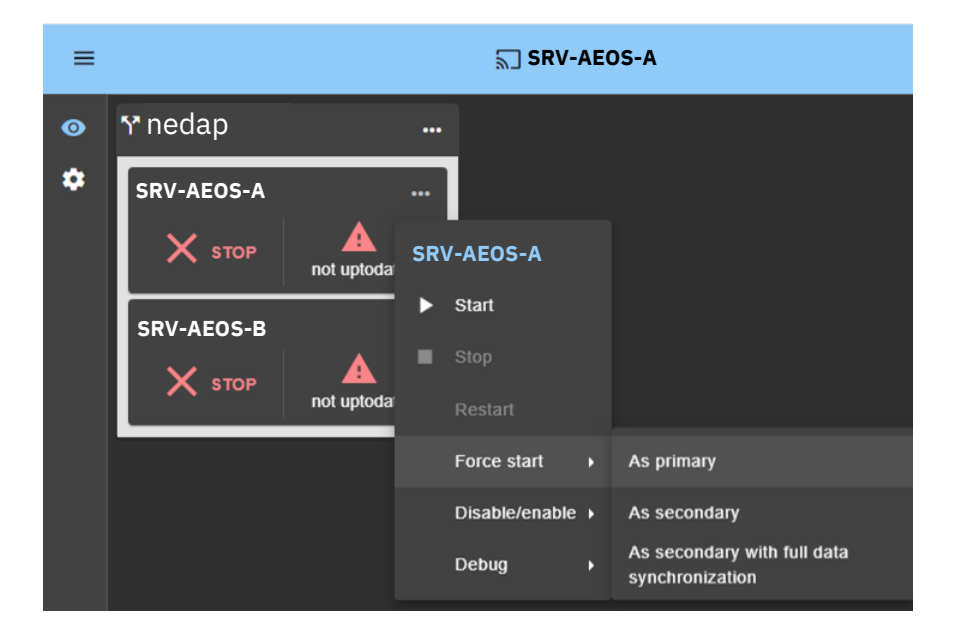

**Note:** Server B can be chosen if its data is more recent than server A.

• Wait for the server to move from WAIT (orange) state to ALONE (green).

**Note:** Check the server A log (by clicking on SRV-AEOS-A) if **ALONE** (green) is not reached.

• Start server B.

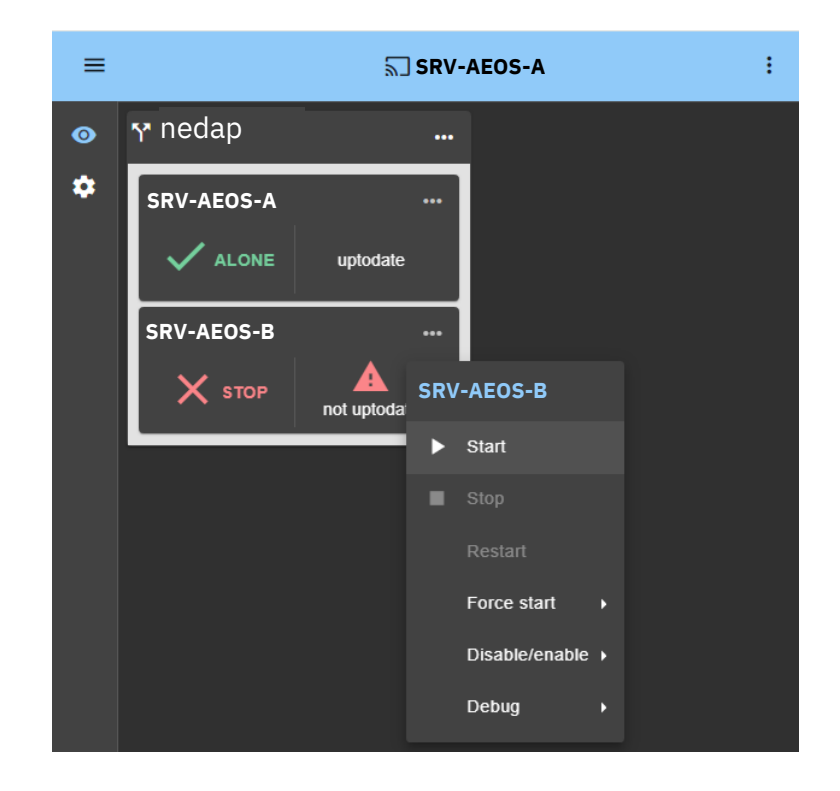

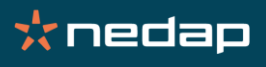

 Server B stays in the SECOND (orange) state while resynchronizing replicated folders. And ends in the state SECOND (green).
 <u>Note:</u> Check the server B log (by clicking on SRV-AEOS-B) to see resynchronization progress.

| Y nedap    | •••      |
|------------|----------|
| SRV-AEOS-A | •••      |
|            | uptodate |
| SRV-AEOS-B |          |
| SECOND     | uptodate |

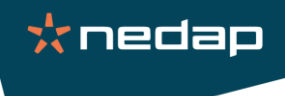

#### 3.5. Cluster validation

#### 3.5.1. Check service states

• Initial cluster state

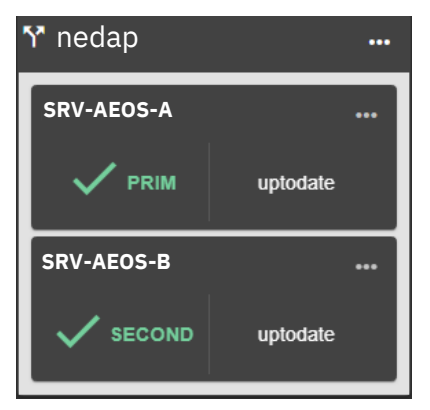

• Windows service states:

| Service name             | SRV-AEOS-A | SRV-AEOS-B |
|--------------------------|------------|------------|
| AEOS Application Server  | Started    | Stopped    |
| AEOS Lookup Server       | Started    | Stopped    |
| SQL Server (MSSQLSERVER) | Started    | Stopped    |

• Validate that AEOS is working on server A by connecting to the cluster URL (virtual IP) https://cls.nedap.fr:8443/

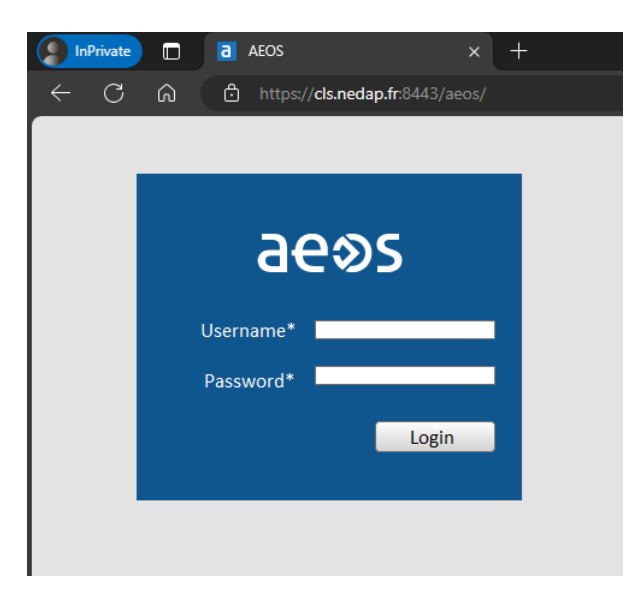

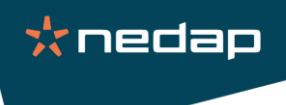

#### 3.5.2. Manual failover

• Stop server A from the contextual menu by clicking on Stop

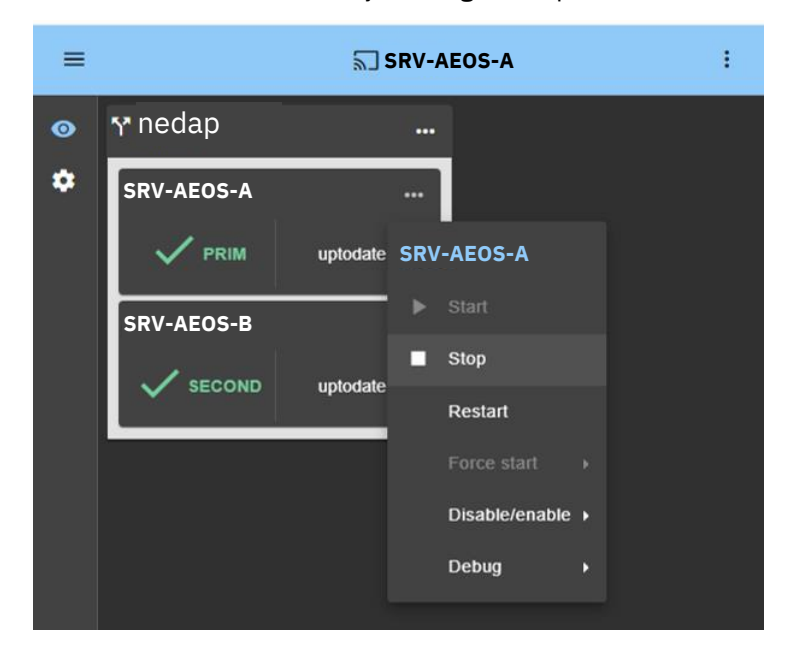

• Server B should go into ALONE (green) state and server A into STOP (red) state.

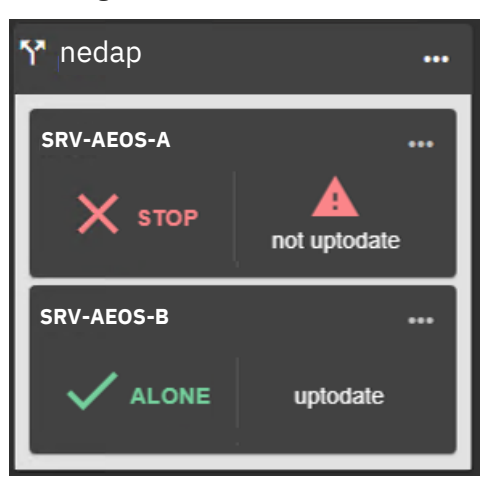

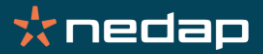

Setting up a SafeKit failover cluster with AEOS & SQL

• Windows service states:

| Service name             | SRV-AEOS-A | SRV-AEOS-B |  |
|--------------------------|------------|------------|--|
| AEOS Application Server  | Stopped    | Started    |  |
| AEOS Lookup Server       | Stopped    | Started    |  |
| SQL Server (MSSQLSERVER) | Stopped    | Started    |  |

• Validate that AEOS is working on server B by connecting to the cluster URL (virtual IP) https://cls.nedap.fr:8443/

| InPrivate      |        | AEOS            | ×                | + |
|----------------|--------|-----------------|------------------|---|
| $\leftarrow$ C | ۵ ô    | https://cls.ned | ap.fr:8443/aeos/ |   |
|                |        |                 |                  |   |
|                |        |                 |                  |   |
|                |        | 200             |                  |   |
|                |        | वस्र            | 25               |   |
|                | Llooro | *               |                  |   |
|                | Usern  |                 |                  |   |
|                | Passv  | /ord*           |                  |   |
|                |        |                 | Login            |   |
|                |        |                 |                  |   |
|                |        |                 |                  | _ |
|                |        |                 |                  |   |

Setting up a SafeKit failover cluster with AEOS & SQL

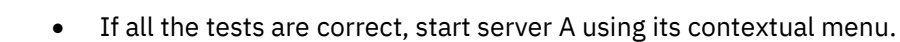

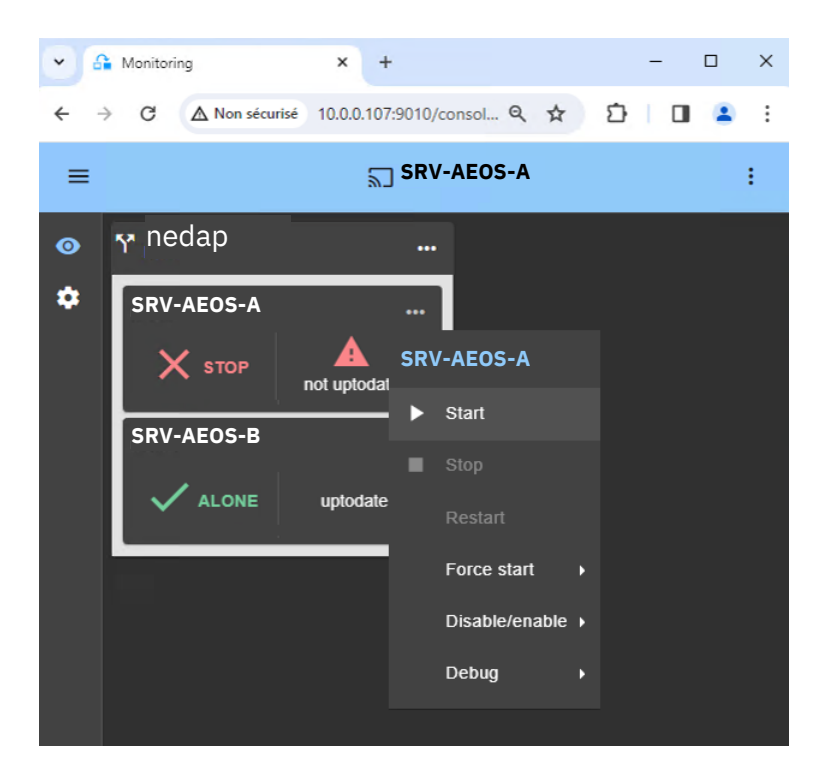

• Server A stays in the SECOND (orange) state while resynchronizing replicated folders. And ends in the state SECOND (green). The cluster is then operational again.

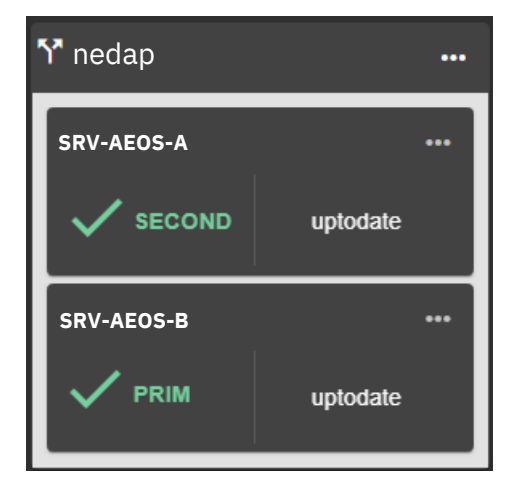

📩 nedap

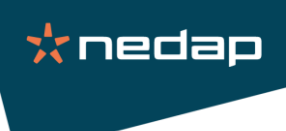

#### 3.5.3. Server failure

• Start the console on server B. Before the outage, the initial status of the servers is:

| ≡ |            | ଲି SRV-A | EOS-B : |
|---|------------|----------|---------|
| 0 | ነ nedap    |          |         |
|   | SRV-AEOS-A | •••      |         |
|   |            | uptodate |         |
|   | SRV-AEOS-B | •••      |         |
|   |            | uptodate |         |

• Server A suffered a power outage (for example), server B takes over automatically without user action.

| <mark>Ƴ</mark> nedap |                          |
|----------------------|--------------------------|
| SRV-AEOS-A           |                          |
| ERROR                | HTTP<br>connection error |
| SRV-AEOS-B           |                          |
|                      |                          |

• Windows service states:

| Service name             | SRV-AEOS-A       | SRV-AEOS-B |
|--------------------------|------------------|------------|
| AEOS Application Server  | Hardware failure | Started    |
| AEOS Lookup Server       | Hardware failure | Started    |
| SQL Server (MSSQLSERVER) | Hardware failure | Started    |

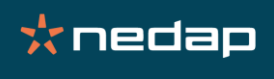

• Validate that AEOS is working on server B by connecting to the cluster URL (virtual IP) https://cls.nedap.fr:8443/

| InPrivate      | a Aeos     |                                  | × + |
|----------------|------------|----------------------------------|-----|
| $\leftarrow$ C | යි 🖒 https | :// <b>cls.nedap.fr</b> :8443/ae |     |
|                |            |                                  |     |
|                |            |                                  |     |
|                |            | 000                              |     |
|                | d          | 692                              |     |
|                | lleene *   |                                  |     |
|                | Osemanie   |                                  |     |
|                | Password*  |                                  |     |
|                |            | Login                            |     |
|                |            |                                  |     |
|                |            |                                  |     |
|                |            |                                  |     |

• Following the reboot of server A, server A is automatically reconnected and synchronized. It then becomes the secondary server.

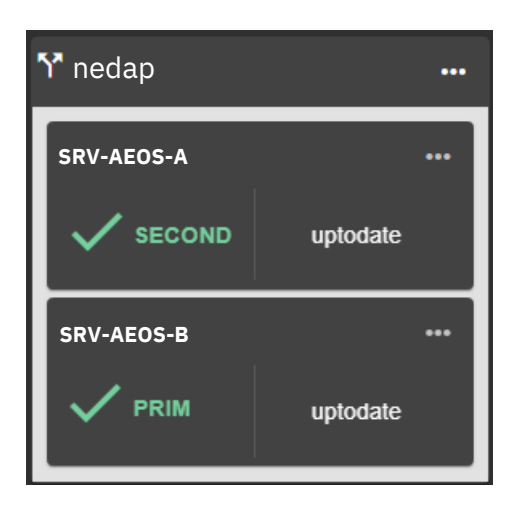

3.6. Activation of HTTPS for the SafeKit console

More information: SafeKit User's Guide (evidian.com) / 11. Securing the SafeKit web service

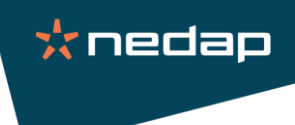

# 4. Configuration of client and hardware components

#### 4.1. AEOS Classic and Dashboard

#### **AEOS Classic:**

• Create a web shortcut on the client with the following URL:

https://cls.nedap.fr:8443/aeos/ to allow a connection to the primary server

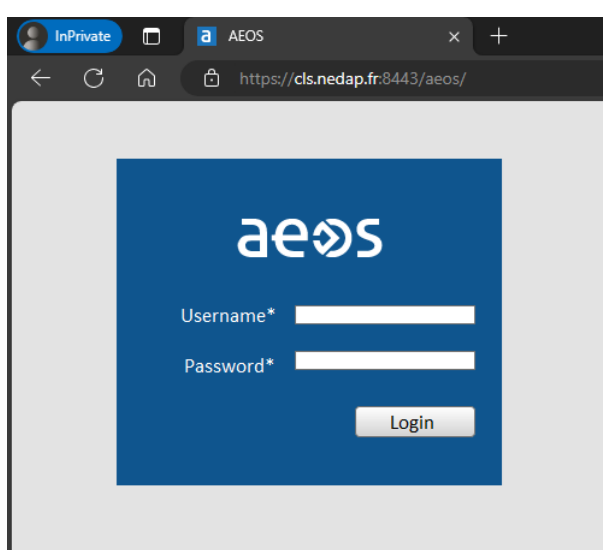

#### **AEOS Dashboard :**

• Create a web shortcut on the client with the following URL:

https://cls.nedap.fr:8443/dashboard/ to allow a connection to the primary server

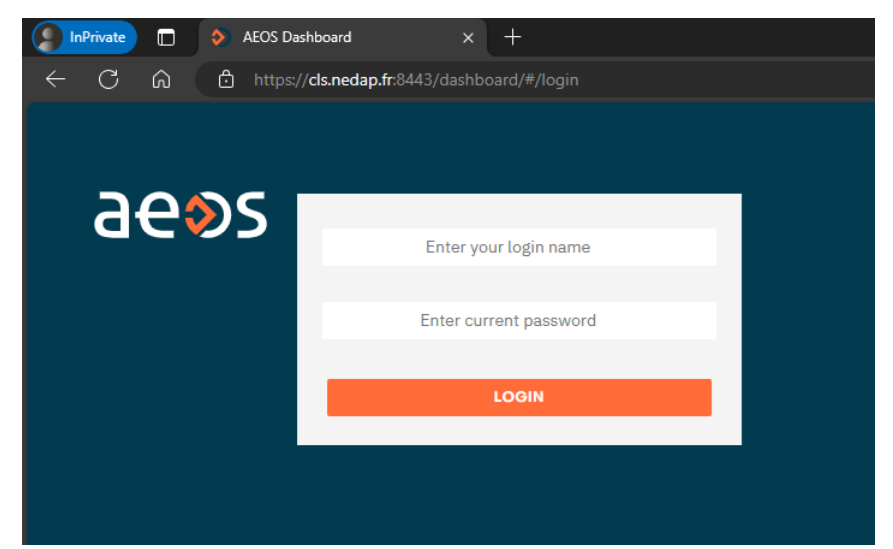

**Note:** Before, the "hosts" file of the client workstation must be filled in with the cluster name (cls.nedap.fr) and virtual IP (192.168.1.250).

#### 4.2. Virtual AEPU "client"

• Virtual AEPU as a client on the network:

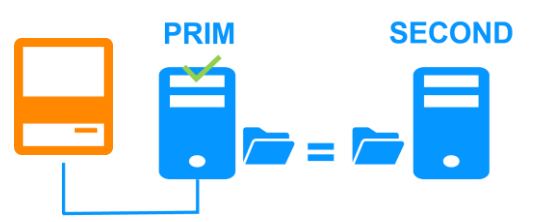

• Restart a setup and define the cluster name in AEOS server name

| 🛃 Setup - NEDAP AEpu                        |        | _ |        | × |
|---------------------------------------------|--------|---|--------|---|
| Enter the name of the AEOS Server           |        |   |        |   |
| Name of the server where AEOS is installed. |        |   | 1      | 1 |
| Please specify the value, then click Next.  |        |   |        |   |
| The name of the AEOS server:                |        |   |        |   |
| ds.nedap.fr                                 |        |   |        |   |
| The web part of the AEOS server             |        |   |        |   |
| 8443                                        |        |   |        |   |
|                                             |        |   |        |   |
|                                             |        |   |        |   |
|                                             |        |   |        |   |
|                                             |        |   |        |   |
|                                             |        |   |        |   |
|                                             |        |   |        |   |
|                                             |        |   |        |   |
| < Bac                                       | k Next | > | Cancel |   |
|                                             |        |   |        |   |

# 📩 nedap

• Set **both lookup servers** to allow connection to the active one

| 🕞 Setup - NEDAP AEpu                                                           |                           | —    |                    |
|--------------------------------------------------------------------------------|---------------------------|------|--------------------|
| Enter the location of the AEOS Lookup<br>Where are the AEOS Lookup Servers dep | Servers<br>loyed?         |      | $\dot{\mathbf{x}}$ |
| Lookup Servers                                                                 |                           |      |                    |
| SRV-AEOS-A<br>SRV-AEOS-B                                                       |                           |      | < >                |
|                                                                                |                           |      |                    |
|                                                                                |                           |      |                    |
|                                                                                |                           |      |                    |
|                                                                                | < <u>B</u> ack <u>N</u> e | xt > | Cancel             |

• When starting the service, it must be present in AEmon

| % AEmon connected to 1 AEpu                                                                     | _ | х |
|-------------------------------------------------------------------------------------------------|---|---|
| File View AEpu System Configuration Component Group Graphical Test Log Help                     |   |   |
| AEpus X Configuration X Log                                                                     |   |   |
| 🗞 virtualaepuclient                                                                             |   |   |
| Zoom In Zoom Out Zoom To Fit Zoom Normal   Redraw   🗹 Show Groups   🗌 State Monitor 🗌 Selective |   |   |
|                                                                                                 |   |   |
|                                                                                                 |   |   |
|                                                                                                 |   |   |
|                                                                                                 |   |   |
|                                                                                                 |   |   |
| Type to filter                                                                                  |   |   |

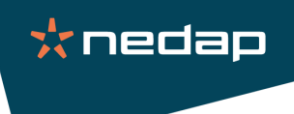

#### 4.3. Physical AEPU

• AEPU on the network :

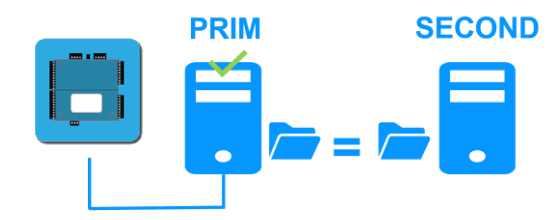

- Set to AEconf with the following settings:
  - AEServer host name: Name of the cluster "cls.nedap.fr"
  - AEServer IP address: Virtual IP "192.168.1.250"

| AEconf - C:\AEOS\data\aemon\configurations\aepu01.config - | ×    |
|------------------------------------------------------------|------|
| File Connection Help                                       | <br> |
| AEpu V Network V                                           |      |
| Network Miscellaneous Advanced Security                    |      |
| AEpu host name: aepu01                                     |      |
| AEServer host name: ds.nedap.fr                            |      |
| Dynamic Host network Configuration (DHCP)                  |      |
| AEpu IP address: 192.168.1.1 Subnet mask: 255.255.255.0    |      |
| Domain Name Server (DNS)                                   |      |
| Gateway                                                    |      |
| AEServer IP address: 192.168.1.250                         |      |
| AEpu host table                                            |      |
|                                                            |      |
|                                                            |      |
| ₹a Disconnected                                            |      |

• Open AEmon and define 2 lookup servers in the contextual menu → Properties → Lookup services

| 🧏 AEm    | on connec | ted to 1 A                 | \Epu                                                               |                                                       |                                      |                                      |                 |      |                 |     |
|----------|-----------|----------------------------|--------------------------------------------------------------------|-------------------------------------------------------|--------------------------------------|--------------------------------------|-----------------|------|-----------------|-----|
| File Vie | w AEpu    | System                     | Configuration                                                      | Component                                             | Group                                | Graphical                            | Test            | Log  | Help            |     |
| AEpus ×  | :         | Cor                        | figuration $\mathbf{x}$                                            | Log                                                   |                                      |                                      |                 |      |                 |     |
| 👌 aepu0: | 1         | 🤊 L                        | ookup services A                                                   | Epu                                                   |                                      |                                      |                 |      | × <sub>ps</sub> | Sta |
|          |           | The lo<br>Please<br>overri | ookup service(s) to<br>e use this function<br>ide the initial AEpu | be used by the<br>with care and ke<br>lookup server c | AEpu can<br>eep in min<br>onfigurati | i be chosen h<br>d that any ch<br>on | ere.<br>Iange w | vill |                 |     |
|          |           | Avail                      | able                                                               |                                                       | S                                    | RV-AEOS-A                            |                 |      |                 |     |
|          |           |                            |                                                                    | >                                                     | >                                    | RV-AEO3-D                            |                 |      |                 |     |
|          |           |                            |                                                                    | <                                                     | <                                    |                                      |                 |      |                 |     |
|          |           |                            |                                                                    |                                                       |                                      |                                      |                 |      |                 |     |
|          |           | Re                         | eset                                                               | 0                                                     | k (                                  | Cancel                               |                 |      |                 |     |
|          |           | +                          | Protection<br>Service                                              |                                                       |                                      |                                      |                 |      |                 |     |

• Check the presence of the AEPU in automatic mode.

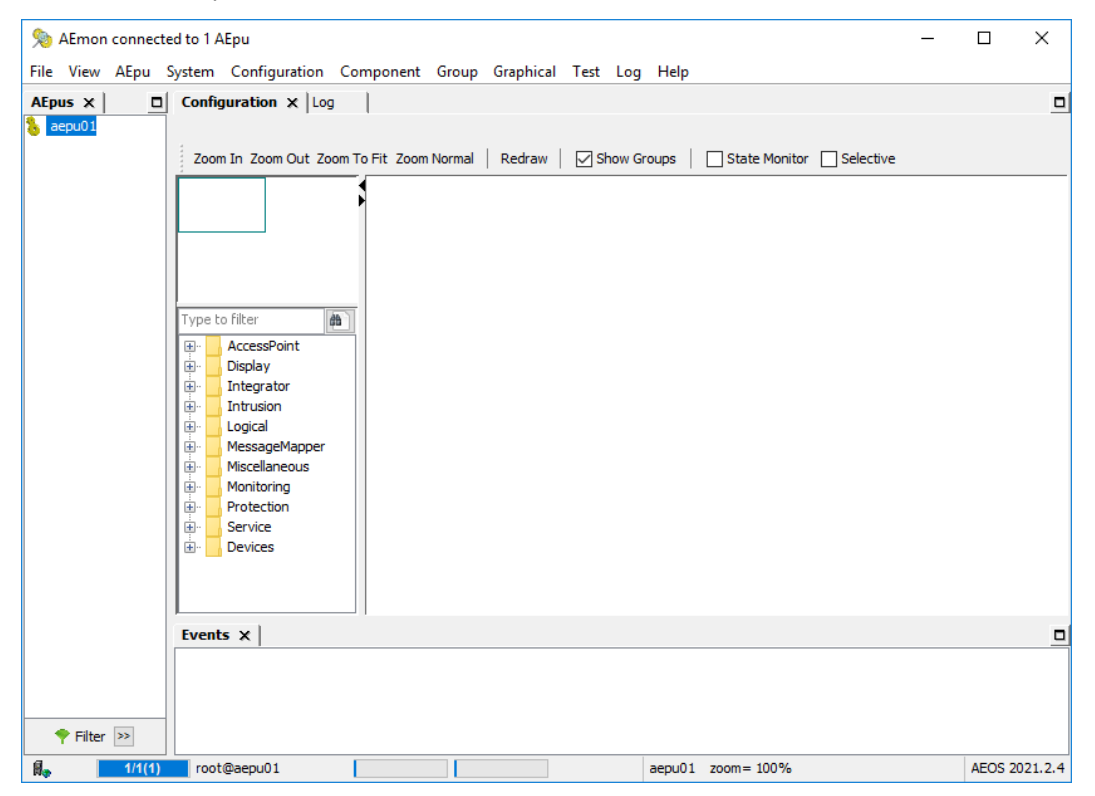

#### 4.4. Virtual AEPU "server"

• Virtual AEPU installed on each server with a single active:

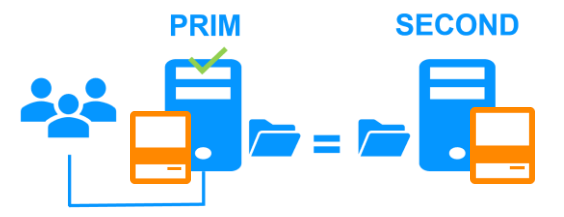

• Restart a setup and define the name of the virtual AEPU

| 🛃 Setup - NEDAP AEpu                                    |                | _              | - | ×      |
|---------------------------------------------------------|----------------|----------------|---|--------|
| Enter the name of the AEpu<br>Name of the virtual AEpu. |                |                |   | *      |
| Please specify the value, then click Next.              |                |                |   |        |
| The name of this virtual AEpu:                          |                |                |   |        |
| bepuvirtuelsrv                                          |                |                |   |        |
|                                                         |                |                |   |        |
|                                                         |                |                |   |        |
|                                                         |                |                |   |        |
|                                                         |                |                |   |        |
|                                                         |                |                |   |        |
|                                                         |                |                |   |        |
|                                                         |                |                |   |        |
|                                                         |                |                |   |        |
|                                                         |                |                |   |        |
|                                                         |                |                |   |        |
|                                                         | < <u>B</u> ack | <u>N</u> ext > |   | Cancel |

• Set the cluster name and click Next

| 🕞 Setup - NEDAP AEpu                                                             |                |             | —   |     | ×    |
|----------------------------------------------------------------------------------|----------------|-------------|-----|-----|------|
| Enter the name of the AEOS Server<br>Name of the server where AEOS is installed. |                |             |     |     | *    |
| Please specify the value, then click Next.                                       |                |             |     |     |      |
| The name of the AEOS server:                                                     |                |             |     |     |      |
| ds.nedap.fr                                                                      |                |             |     |     |      |
| The web port of the AEOS server:                                                 |                |             |     |     | _    |
| 8443                                                                             |                |             |     |     | ]    |
|                                                                                  |                |             |     |     | _    |
|                                                                                  |                |             |     |     |      |
|                                                                                  |                |             |     |     |      |
|                                                                                  |                |             |     |     |      |
|                                                                                  |                |             |     |     |      |
|                                                                                  |                |             |     |     |      |
|                                                                                  | < <u>B</u> ack | <u>N</u> ex | t > | Can | icel |

• Set both lookup servers to allow connection to the active one

| Betup - NEDAP AEpu<br>Enter the location of the AEOS Lookup Server<br>Where are the AEOS Lookup Servers deployed? | rs             | _              |        |          |
|----------------------------------------------------------------------------------------------------|----------------|----------------|--------|----------|
| Lookup Servers                                                                                                    |                |                |        | <u> </u> |
| SRV-AEOS-A<br>SRV-AEOS-B                                                                                          |                |                | < v    |          |
|                                                                                                    |                |                |        |          |
|                                                                                                    |                |                |        |          |
|                                                                                                    | < <u>B</u> ack | <u>N</u> ext > | Cancel |          |

#### Important:

• Perform this step on both servers A & B with the same AEPU name

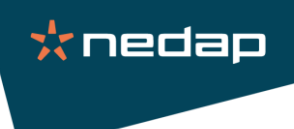

• Start the SafeKit console and authenticate.

|                        | <br><b>≗</b><br>← | ð<br>C |          | A Login<br>localhost90 | 10/console/e | ×<br>© | +<br>^ ☆ | 3 | -<br>0 | • | × |
|------------------------|-------------------|--------|----------|------------------------|--------------|--------|----------|---|--------|---|---|
|                        |                   |        |          |                        | <b>a</b> ∎ 1 | .ogin  | 1        |   |        | 1 |   |
| $\frown$               |                   |        | Us<br>Pa | er Name<br>ssword      |              |        |          |   |        |   |   |
| SafeKit Web<br>Console |                   | _      |          | .og in He              | Þ            | _      | _        |   | _      |   |   |

• Before reconfiguring the nedap module, first stop it. Stop first the SECOND to avoid a failover. Use the "Stop" command in "..."

| Ƴ nedap    | •••      |               | ۲ nedap    |              |
|------------|----------|---------------|------------|--------------|
| SRV-AEOS-A | •••      |               | SRV-AEOS-A |              |
|            | uptodate |               | X STOP     | uptodate     |
| SRV-AEOS-B | •••      | $\rightarrow$ | SRV-AEOS-B |              |
|            | uptodate |               | Х STOP     | not uptodate |

• Click on "Modules configuration" tab  $\rightarrow$  "Installed Modules"  $\rightarrow$  nedap configure icon

| =               |                     |              | SRV-AEOS-A                       |     |   |   |   | : |
|-----------------|---------------------|--------------|----------------------------------|-----|---|---|---|---|
| • Monitoring    |                     | onfiguration | Modules configuration            |     |   |   |   |   |
| 🏟 Configuration | ✓ Installed modules | New module   |                                  |     |   |   |   |   |
|                 | <b>∱</b> " nedap    |              |                                  |     |   |   |   |   |
|                 | SRV-AEOS-A          |              | Applied on 2024-05-06 15:55:01 🗸 |     |   |   |   |   |
|                 | SRV-AEOS-B          |              | Applied on 2024-05-06 15:55:01 🗸 |     |   |   |   |   |
|                 |                     |              |                                  | • ± | t | Ð | × | ī |

• Click on "Advanced configuration" to access userconfig.xml

| =  |                                                    | SRV-AEOS-A                                                | :                               |
|----|----------------------------------------------------|-----------------------------------------------------------|---------------------------------|
| 0  | Cluster configuration                              | Modules configuration                                     |                                 |
| \$ | ← Exit module configuration wizard - nedap         |                                                           |                                 |
|    | 1 Edit module configuration — 2 Edit mode Optional | ule scripts 3 Enable communication encryption<br>optional | G Save and apply 5 Check result |
|    | Advanced configuration                             |                                                           | () Help                         |
|    | Module startup at boot                             |                                                           |                                 |

- In userconfig.xml, add in the **SERVICES** macro at the end and separated by a comma: **AEOS aepu service**
- Uncomment the replication of the virtual AEPU directory (optional). And configure the process monitoring of AEOS\_aepu.exe (optional, still in comment in the screenshot).

| conf/userconfig.xml                                                                                                    |   |          |
|----------------------------------------------------------------------------------------------------|---|----------|
| XML*                                                                                                    | D | <u>0</u> |
| Define the name or IP address of your virtual server<br>File Replication Configuration<br>Adapt with the directory of your SQL Server database and logs                                                                                                    |   | ^        |
| <rfs></rfs>                                                                                                    |   |          |
| Server\MSSQL13.MSSQLSERVER\MSSQL\Log"/>                                                                                                    |   |          |
| <replicated c:\aeos\data\aemon\configurations"="" dir="C:\Program Files\Microsoft SQL&lt;br&gt;Server\MSSQL13_MSSQLSERVER\MSSQL\DATA*/&gt;&lt;/td&gt;&lt;td&gt;&lt;/td&gt;&lt;td&gt;&lt;/td&gt;&lt;/tr&gt;&lt;tr&gt;&lt;td&gt;&lt;pre&gt;&lt;replicated dir="></replicated> |   | h        |
| <replicated dir="C:\AEOS-aepu\data\aepu"></replicated>                                                                                                    |   |          |
| <replicated dir="C:\Program Files (x86)\NEDAP\NedapSqlImport\Profil"></replicated>                                                                                                    |   |          |
| <replicated dir="C:\Program Files (x86)\NEDAP\NedapSqlExport\Profil"></replicated>                                                                                                    |   |          |
| <replicated dir="C:\Program Files\AppVision 4\Configurations"></replicated>                                                                                                    |   |          |
| ->                                                                                                    |   |          |
| <li><l- configuration="" detection="" error="" software=""></l-></li>                                                                                                    |   |          |
| <pre><errd polltimer="10"></errd></pre>                                                                                                    |   |          |
| AEOS process                                                                                                    |   |          |
| <pre></pre>                                                                                                    |   |          |
| SQL Server process                                                                                                    |   |          |
| <proc action="restart" class="prim" name="sqlservr.exe"></proc>                                                                                                    |   |          |
| AEOS aepu process                                                                                                    |   |          |
| <proc name="AEOS_aepu.exe" action="restart" class="prim" / >                                                                                                    |   |          |
| Nedap SQL import process                                                                                                    |   |          |
| <pre et Nodes SOL avaat around to a set on = restart class= prim />>                                                                                                    |   |          |
| Neoap out export process                                                                                                    |   |          |
|                                                                                                    |   |          |
| <pre change = "AppServer.exe" action="restart" class="prim" />>                                                                                                    |   |          |
|                                                                                                    |   |          |
| User scripts activation                                                                                                    |   |          |
| <user></user>                                                                                                    |   |          |
|                                                                                                    |   | Ť        |
|                                                                                                    |   | 1.       |

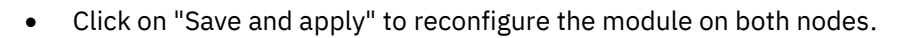

| ≡ |                                                 | ଲ୍ଲ SRV-AEOS-A                                          |                  | :              |
|---|-------------------------------------------------|---------------------------------------------------------|------------------|----------------|
| 0 | Cluster configuration                           | Modules configuration                                   |                  |                |
| ۵ | ← Exit new module configuration wizard - nedap  |                                                         |                  |                |
|   | Git module configuration 2 Edit module Optional | e scripts ③ Enable communication encryption<br>Optional | 4 Save and apply | 5 Check result |
|   | Select nodes:<br>SRV-AEOS-A<br>SRV-AEOS-B       |                                                         |                  |                |
|   | Previous step Save and check Save and           | apply                                                   |                  |                |

• Restart the nedap module with the "Start" command in "..."

| <b>™</b> nedap |              |               | Ƴ nedap    |          |
|----------------|--------------|---------------|------------|----------|
| SRV-AEOS-A     |              |               | SRV-AEOS-A | •••      |
| 🗙 stop         | uptodate     |               |            | uptodate |
| SRV-AEOS-B     |              | $\rightarrow$ | SRV-AEOS-B | ••••     |
| Х ѕтор         | not uptodate |               | SECOND     | uptodate |

📩 nedap

#### 4.5. Socket Interface - RMI

• Hypervisor connected as a client over the network:

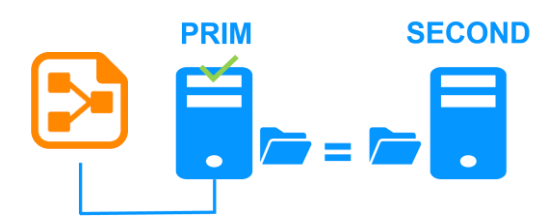

• Configure the driver with the cluster name "cls.nedap.fr" and the port 8035 (default)

| 🕌 Socket Test Tool 🗴    | 1.15                  |          | – 🗆 X                                                                                                    |
|-------------------------|-----------------------|----------|----------------------------------------------------------------------------------------------------|
| Но                      | st IP: cls.nedap.fr 🔻 | Save     | <u>C</u> lear                                                                                                    |
| Por                     | t: 8035               | <u>^</u> | <pre>1 login(admin, i);<br/>setRmiEventConnection(true);<br/>setRmiCommandConnection(true);<br/>getServices();<br/>getVersion();<br/>executeArgs(provideAccess, [], "aepunamehostname:aebcl ==</pre> |
| Uiew Echo               | Disable Echo          |          | logout();                                                                                                    |
| KS: C:\certs\server.jks | 3                     |          |                                                                                                    |
|                         |                       |          |                                                                                                    |
| ⊖ Ssl                   | Plain                 |          |                                                                                                    |
| SSLS                    | StoreType: JCEKS 🔻    |          |                                                                                                    |
| Connect                 | Disconnect            | ▼<br>▲   |                                                                                                    |
|                         | _                     |          | Save                                                                                                    |
| Disconnected            |                       | keystor  | ePath: C:\certs\server.jks NEDAP N.V. Rob van Oeveren                                                                                                    |

| 🕌 Socket Test Tool v1.  | .15                       |                                                                                                    |       | - 🗆 X                                                                                       |
|-------------------------|---------------------------|----------------------------------------------------------------------------------------------------|-------|---------------------------------------------------------------------------------------------|
| Hos                     | t IP: cls.nedap.fr 💌      | Save                                                                                                    |       | <u>C</u> lear                                                                               |
| Port                    | 8035                      | +++ Plain session started<br>< 2024-03-20T09:56:14.711620600<br>Status:connected to AEOS version 2021.2.4 built<br>on 2022-04-04<br>> 2024-03-20T09:56:21.269467600<br>Logic(dwint)                                                                                                    |       | login(admin, i);  setRmiEventConnection(true); getServices(); getServices(); getServices(); |
| <u>V</u> iew Echo       | <u>D</u> isable Echo      | <pre>cv 2024-03-20T09:56:21.602403700 Response:true &gt; 2024-03-20T09:56:23.590998700 setRmiCommandConnection(true); &lt; 2024-03-20T09:56:23.604275600 Response:; &gt; 2024-03-20T09:56:40.270010700to:ir.com/setCom/setCom/se</pre> |       | executeArgs(provideAccess, [], "aepunamehostname:aebcl<br>logout();                         |
| KS: C:\certs\server.jks |                           | <pre>setKm1EventConnection(true);<br/>&lt; 2024-03-20T09:56:40.298141800 Response:;<br/>&lt; 2024-03-20T09:56:40.345448600<br/>Event:INIT11VERSION=1/MAXSEQ=1000 HBMS=60000  <br/>&lt; 2024-03-20T09:57:40.302178500 Event:HB 2  0</pre>                                                                                                    |       |                                                                                             |
| O Ssl                   | Plain     toreType: JCEKS |                                                                                                    |       |                                                                                             |
|                         |                           |                                                                                                    |       |                                                                                             |
| <u>C</u> onnect         | <u>D</u> isconnect        |                                                                                                    |       |                                                                                             |
| Connected               |                           | keys                                                                                                    | store | Path: C:\certs\server.jks NEDAP N.V. Rob van Oeveren                                        |

**Note:** The utility presented is an example for simulating a driver. Its use is only for testing and not for production.

#### 4.6. AEOS Capture – AEOS Cardprinter

• AEOS Capture and AEOS Cardprinter are connected as a client on the network:

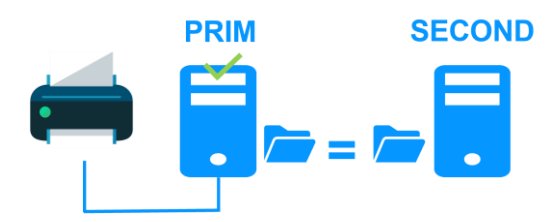

• Launch the setup and define the cluster name "cls.nedap.fr"

#### **AEOS Cardprinter:**

| Host-name (name of the AEOS server) | cls.nedap.fr           |
|-------------------------------------|------------------------|
| Host-portnr (def.:3528)             | 3528                   |
| Card printer name                   | Microsoft Print to PDF |
| Prefix                              | CardPrinter_           |
| Client-portnr (def.:3628)           | 3628                   |
| Layout directory                    | C:\AEOS_Cardprinter    |
| Logo directory                      | C:\AEOS_Cardprinter    |
| Preview Layout                      |                        |
| Encode type                         | $\sim$                 |

#### **AEOS Capture:**

| 🛃 Setup - NEDAP AEOS Capture                                                                                           | - 🗆 ×                |
|----------------------------------------------------------------------------------------------------|----------------------|
| Enter photo/signature capture values<br>Reference: Advanced install manual<br>Please specify value and dick then next: | *                    |
| Host-name (name of the AEOS server)                                                                                    | cls.nedap.fr         |
| Host-portnr (def.:3528)                                                                                                | 3528                 |
| Identifier photo device (TruPhotoCamera)                                                                               | FileInput001         |
| Identifier signature device (TruSignature)                                                                             | SigFileInput         |
| Prefix                                                                                                    | capture_             |
| Client-portnr (def.:3629)                                                                                              | 3629                 |
|                                                                                                    |                      |
|                                                                                                    | < Back Next > Cancel |

• Check the presence of applications in the taskbar

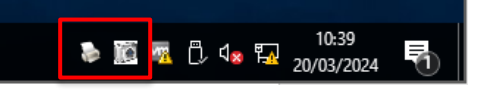

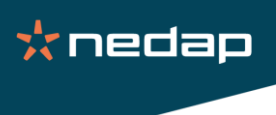

#### 4.7. Nedap SQL import

• The Nedap SQL Import utility is installed on each server with a single one active:

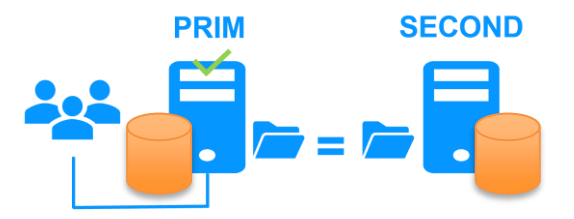

• Define the profile(s) with the cluster name "cls.nedap.fr"

| 💀 Nedap SQL I | mport                    |                                           |                              | – 🗆 ×        |
|---------------|--------------------------|-------------------------------------------|------------------------------|--------------|
| Service AEO   | S import queue Version ? |                                           |                              |              |
| NEDAP         | Profil NEDAP             |                                           | 🗌 debug r                    | nsg Importer |
|               | SQL Horaire              | ichier à importer Délimitation Déclencher | ment Options Services        |              |
|               | Type S                   | L                                         | Plugin                       | •            |
|               | Server address           | nedap.fr                                  | Version WebService           | •            |
|               | User ne                  | lap Base aeosdb                           | port 1433                    |              |
|               | Password                 | * Table import                            | timeout(s) 60                |              |
|               |                          | Trusted Connection (AD) Encrypted         | Self signed certificate      |              |
|               | Champ                    | Nom du champ                              | Translation Ignorer ligne Si |              |

#### **Important:**

- Perform this step on both servers A & B
- Start the SafeKit console and authenticate.

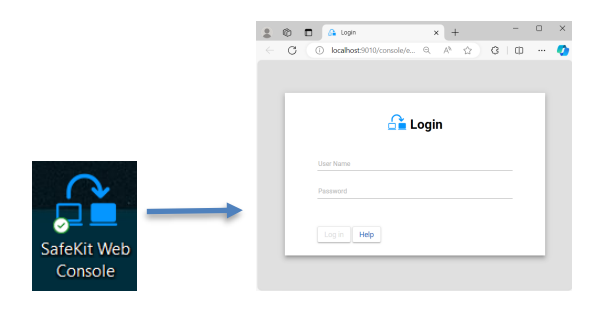

• Before reconfiguring the nedap module, first stop it. Stop first the SECOND to avoid a failover. Use the "Stop" command in "..."

| Ƴ nedap    | •••      |               | Ƴ nedap    |              |
|------------|----------|---------------|------------|--------------|
| SRV-AEOS-A |          |               | SRV-AEOS-A |              |
|            | uptodate |               | Х втор     | uptodate     |
| SRV-AEOS-B |          | $\rightarrow$ | SRV-AEOS-B |              |
|            | uptodate |               | 🗙 STOP     | not uptodate |

• Click on "Modules configuration" tab  $\rightarrow$  "Installed Modules"  $\rightarrow$  nedap configure icon

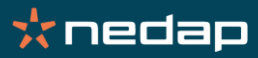

| ≡               |                     |                       |  | SRV-AEOS-A                     |  |   |   |          |   |   | : |
|-----------------|---------------------|-----------------------|--|--------------------------------|--|---|---|----------|---|---|---|
|                 |                     | Cluster configuration |  | Modules configuration          |  |   |   |          |   |   |   |
| 🌣 Configuration | ✓ Installed modules | New module            |  |                                |  |   |   |          |   |   |   |
|                 | ¶nedap              |                       |  |                                |  |   |   |          |   |   |   |
|                 | SRV-AEOS-A          |                       |  | Applied on 2024-05-06 15:55:01 |  |   |   |          |   |   |   |
|                 | SRV-AEOS-B          |                       |  | Applied on 2024-05-06 15:55:01 |  |   |   |          |   |   |   |
|                 |                     |                       |  |                                |  | ٠ | Ŧ | <b>1</b> | ତ | × | ī |

• Click on "Advanced configuration" to access userconfig.xml

| ≡  | ິສີ] SRV-AEOS-A                                 |                                                           |                  |                |  |  |  |  |  |
|----|-------------------------------------------------|-----------------------------------------------------------|------------------|----------------|--|--|--|--|--|
| 0  | Cluster configuration                           | Modules configuration                                     |                  |                |  |  |  |  |  |
| \$ | ← Exit module configuration wizard - nedap      |                                                           |                  |                |  |  |  |  |  |
|    | 1 Edit module configuration 2 Edit mod Optional | lle scripts 3 Enable communication encryption<br>Optional | 4 Save and apply | 5 Check result |  |  |  |  |  |
|    | Advanced configuration                          |                                                           |                  | () Help        |  |  |  |  |  |
|    | Module startup at boot                          |                                                           |                  | ~              |  |  |  |  |  |

- In userconfig.xml, add in the **SERVICES** macro at the end and separated by a comma: **NSI\_Service**
- Uncomment the replication of the Nedap SQL Import directory to enable profile replication (optional). And configure the process monitoring of NSI\_Service.exe (optional, still in comment in the screenshot).

| conf/userconfig.xml                                                                                                    |   |          |
|----------------------------------------------------------------------------------------------------|---|----------|
| XML*                                                                                                    | 6 | <u> </u> |
| Define the name or IP address of your virtual server File Replication Configuration                                                       |   | ^        |
| Adapt with the directory of your SQL Server database and logs <rfs> <td></td><td></td></rfs>                                              |   |          |
| Server\MSSQL13.MSSQLSERVER\MSSQL\Log"/>                                                                                                   |   |          |
| Server\MSSQL13.MSSQLSERVER\MSSQL\DATA"/>                                                                                                  |   |          |
| <pre></pre>                                                                                                    |   |          |
| <replicated dir="C:\AEOS-aebU\data\aebu"></replicated> <replicated dir="C:\Program Files (x86)\NEDAP\NedapSqlImport\Profil"></replicated> |   | Ш        |
| <replicated 4\configurations"="" dir="C:\Program" files\appvision=""></replicated>                                                        |   | Ш        |
|                                                                                                    |   | Ш        |
| Software Error Detection Configuration <errd polltimer="10"></errd>                                                                       |   | Ш        |
| AEOS process<br><proc action="restart" class="prim" name="AEOS_appl.exe"></proc>                                                          |   | Ш        |
| SQL Server process<br><proc action="restart" class="prim" name="sqlservr.exe"></proc>                                                     |   | Ш        |
| AEOS aepu process<br><proc name="AEOS_aepu.exe" action="restart" class="prim" / >                                                         |   | Ш        |
| Nedap SQL import process<br><proc name="NSI_service.exe" action="restart" class="prim" / >                                                |   | Ш        |
| Nedap SQL export process<br><proc name="NSX_service.exe" action="restart" class="prim" / >                                                |   | Ш        |
| AppVision process<br><proc name="AppServer.exe" action="restart" class="prim" / >                                                         |   | Ш        |
| User scripts activation                                                                                                    |   |          |
| <user></user>                                                                                                    |   | -        |
|                                                                                                    |   | 1.       |

📩 nedap

Setting up a SafeKit failover cluster with AEOS & SQL

• Click on "Save and apply" to reconfigure the module on both nodes.

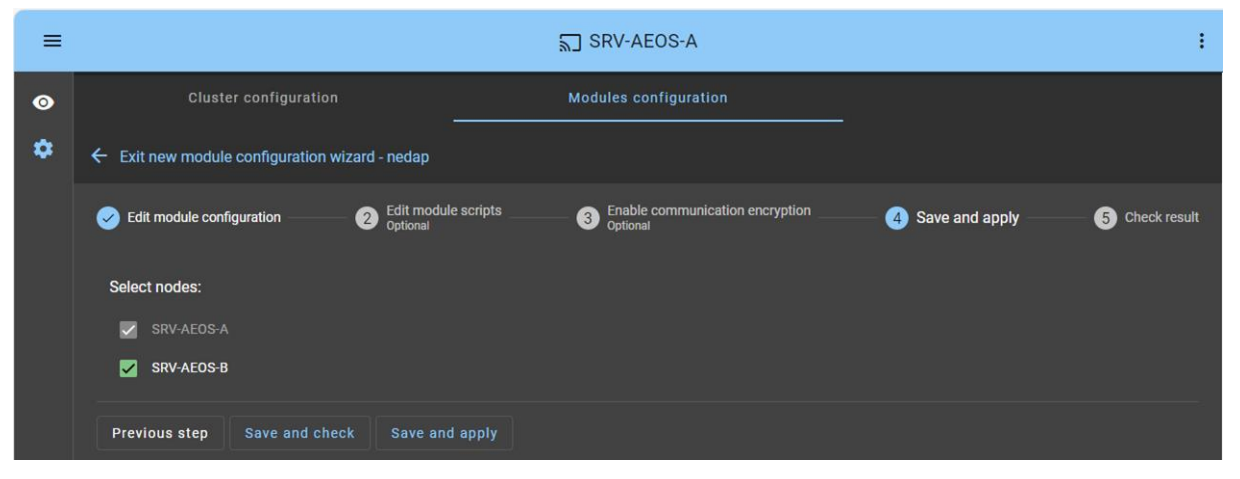

• Restart the nedap module with the "Start" command in "..."

| <sup>የ</sup> nedap |                   |               | Ƴ nedap    |          |
|--------------------|-------------------|---------------|------------|----------|
| SRV-AEOS-A         |                   |               | SRV-AEOS-A | •••      |
| 🗙 ѕтор             | uptodate          |               |            | uptodate |
| SRV-AEOS-B         |                   | $\rightarrow$ | SRV-AEOS-B | •••      |
| Х втор             | A<br>not uptodate |               |            | uptodate |

📩 nedap

#### 4.8. Nedap SQL export

• The Nedap SQL Export utility is installed on each server with a single one active:

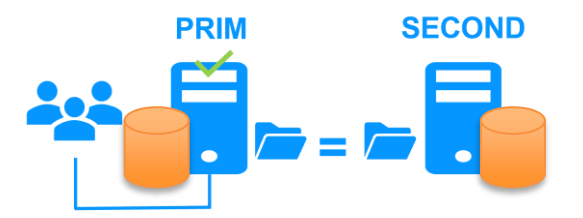

• Define the profile(s) with the cluster name "cls.nedap.fr"

| 💀 NedapSqlXport Configuration |                                                                                                    |                    |                       |       |                                                                      | -            |       | х |
|-------------------------------|----------------------------------------------------------------------------------------------------|--------------------|-----------------------|-------|----------------------------------------------------------------------|--------------|-------|---|
| File Service ?                |                                                                                                    |                    |                       |       |                                                                      |              |       |   |
| NEDAP                         | Profile Name NEDAP<br>SQL Fichier Planning Options Raw da                                                                                        | 1                  | Simulation            | (port |                                                                      |              |       | 1 |
|                               | SQL Server Address     User       [ds nedap fr     nedap       Database Name     Passwo       [aeosdb     •••••       Test connection     Truste | Connection (AD)    | Type SQL  V Port 1433 |       | TimeOut SQL<br>01:00 min:sec<br>3   Nor essais<br>1   temps entre ch | aque essai ( | (min) |   |
|                               | SELECT lastname initials FROM carrier WHERE                                                                                                    | emovaldate IS NULL |                       |       |                                                                      |              | ^     |   |

#### **Important:**

- Perform this step on both servers A & B
- Start the SafeKit console and authenticate.

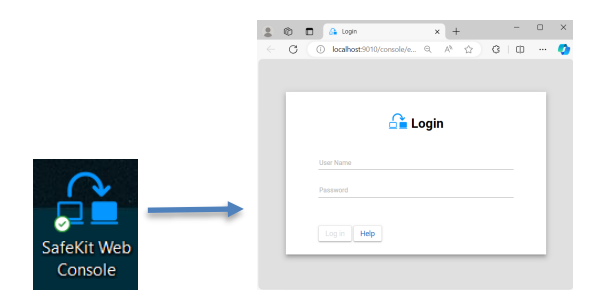

• Before reconfiguring the nedap module, first stop it. Stop first the SECOND to avoid a failover. Use the "Stop" command in "..."

| Ƴ nedap    |          | <sup>የ</sup> nedap |              |
|------------|----------|--------------------|--------------|
| SRV-AEOS-A | •••      | SRV-AEOS-A         |              |
|            | uptodate | 🗙 ѕтор             | uptodate     |
| SRV-AEOS-B |          | <br>SRV-AEOS-B     |              |
|            | uptodate | Х STOP             | not uptodate |

• Click on "Modules configuration" tab  $\rightarrow$  "Installed Modules"  $\rightarrow$  nedap configure icon

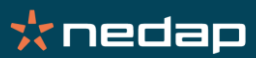

Setting up a SafeKit failover cluster with AEOS & SQL

| ≡             |                     |              | SRV-AEOS-A                       |   |   |          |   |   | : |  |  |
|---------------|---------------------|--------------|----------------------------------|---|---|----------|---|---|---|--|--|
|               | Cluster co          | onfiguration | Modules configuration            |   |   |          |   |   |   |  |  |
| Configuration | ✓ Installed modules | New module   |                                  |   |   |          |   |   |   |  |  |
|               | <b>ጎ</b> ግ nedap    |              |                                  |   |   |          |   |   |   |  |  |
|               | SRV-AEOS-A          |              | Applied on 2024-05-06 15:55:01 🗸 |   |   |          |   |   |   |  |  |
|               | SRV-AEOS-B          |              | Applied on 2024-05-06 15:55:01 🗸 |   |   |          |   |   |   |  |  |
|               |                     |              |                                  | ٠ | Ŧ | <b>1</b> | Ð | × | ī |  |  |

• Click on "Advanced configuration" to access userconfig.xml

| =  | ត្ថា SRV-AEOS-A                                 |                                                           |                                 |  |  |  |  |  |  |
|----|-------------------------------------------------|-----------------------------------------------------------|---------------------------------|--|--|--|--|--|--|
| 0  | Cluster configuration                           | Modules configuration                                     |                                 |  |  |  |  |  |  |
| \$ | ← Exit module configuration wizard - nedap      |                                                           |                                 |  |  |  |  |  |  |
|    | 1 Edit module configuration 2 Edit mod optional | ule scripts ③ Enable communication encryption<br>optional | 4 Save and apply 5 Check result |  |  |  |  |  |  |
|    | Advanced configuration                          |                                                           | ⑦ Help                          |  |  |  |  |  |  |
|    | Module startup at boot                          |                                                           | ~                               |  |  |  |  |  |  |

- In userconfig.xml, add in the **SERVICES** macro at the end and separated by a comma: **NSX\_Service**
- Uncomment the replication of the Nedap SQL Export directory to enable profile replication (optional). And configure the process monitoring of NSX\_Service.exe (optional, still in comment in the screenshot).

| conf/userconfig.xml                                                                                                    |   |                         |
|----------------------------------------------------------------------------------------------------|---|-------------------------|
| XML*                                                                                                    | Ō | <u>0</u>                |
| Define the name or IP address of your virtual server                                                                                                    |   |                         |
| File Replication Configuration                                                                                                    |   |                         |
| Adapt with the directory of your SQL Server database and logs                                                                                                    |   |                         |
| < <mark>rfs&gt;</mark>                                                                                                    |   |                         |
| <replicated dir="C:\Program Files\Microsoft SQL&lt;/td&gt;&lt;td&gt;&lt;/td&gt;&lt;td&gt;&lt;/td&gt;&lt;/tr&gt;&lt;tr&gt;&lt;td&gt;Server\MSSQL13.MSSQLSERVER\MSSQL\Log"></replicated>                                                                                                    |   |                         |
| <replicated c:\aeos\data\aemon\configurations"="" dir="C:\Program Files\Microsoft SQL&lt;/td&gt;&lt;td&gt;&lt;/td&gt;&lt;td&gt;&lt;/td&gt;&lt;/tr&gt;&lt;tr&gt;&lt;td&gt;Server\MSSQL13.MSSQLSERVER\MSSQL\DATA'/&gt;&lt;/td&gt;&lt;td&gt;&lt;/td&gt;&lt;td&gt;&lt;/td&gt;&lt;/tr&gt;&lt;tr&gt;&lt;td&gt;&lt;replicated dir="></replicated> </td <td></td> <td></td> |   |                         |
| <replicated dir="C:\AEOS-aepu\data\aepu"></replicated>                                                                                                    |   |                         |
| <replicated dir="C:\Program Files (x86)\NEDAP\NedapSqlImport\Profil"></replicated>                                                                                                    |   |                         |
| <replicated dir="C:\Program Files (x86)\NEDAP\NedapSqlExport\Profil"></replicated>                                                                                                    |   |                         |
| <replicated dir="C:\Program Files\AppVision 4\Configurations"></replicated>                                                                                                    |   |                         |
| ->                                                                                                    |   |                         |
|                                                                                                    |   |                         |
| Software Error Detection Configuration                                                                                                    |   |                         |
| <errd polltimer="10"></errd>                                                                                                    |   |                         |
| AEOS process                                                                                                    |   |                         |
| <proc action="restart" class="prim" name="AEOS_appl.exe"></proc>                                                                                                    |   |                         |
| SQL Server process                                                                                                    |   |                         |
| <pre><pre><pre><pre>sqlservr.exe" action="restart" class="prim"/&gt;</pre></pre></pre></pre>                                                                                                    |   |                         |
| AEOS aepu process                                                                                                    |   |                         |
| <proc name="AEOS_aepu.exe" action="restart" class="prim" / ><br>Nedap SQL import process                                                                                                    |   |                         |
| <proc name="NSI_service.exe" action="restart" class="prim" / >                                                                                                    |   |                         |
| Nedap SQL export process                                                                                                    |   |                         |
| <proc name="NSX_service.exe" action="restart" class="prim" / >                                                                                                    |   |                         |
| AppVision process                                                                                                    |   |                         |
| <proc name="AppServer.exe" action="restart" class="prim" / >                                                                                                    |   |                         |
|                                                                                                    |   |                         |
| User scripts activation                                                                                                    |   |                         |
| <user></user>                                                                                                    |   | $\overline{\mathbf{v}}$ |
|                                                                                                    |   |                         |
|                                                                                                    |   | 1.                      |

k nedap

Setting up a SafeKit failover cluster with AEOS & SQL

• Click on "Save and apply" to reconfigure the module on both nodes.

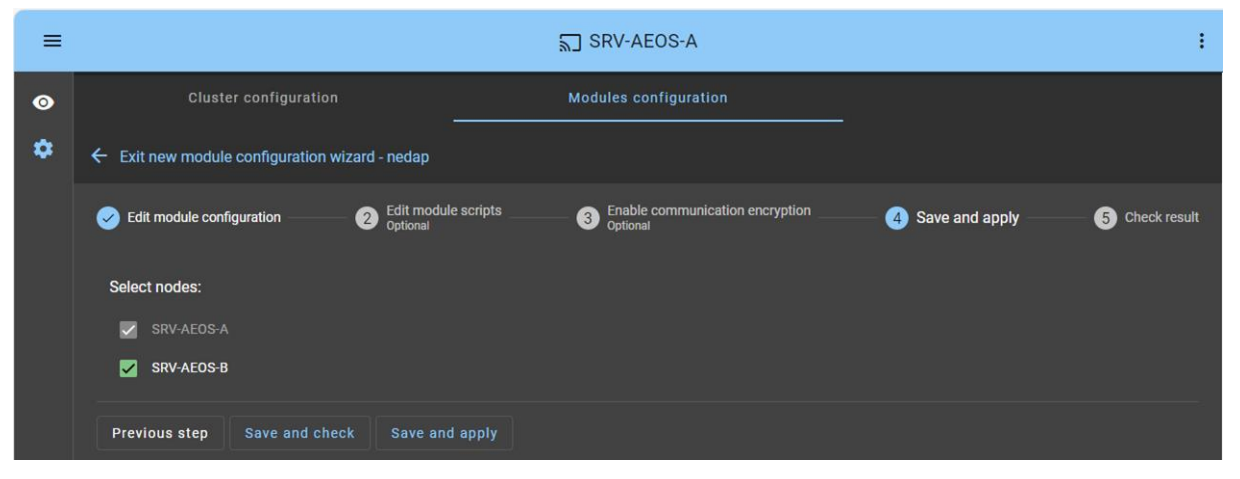

• Restart the nedap module with the "Start" command in "..."

| Ƴ nedap      |       | <sup>¶</sup> nedap |     |
|--------------|-------|--------------------|-----|
| SRV-AEOS-A   |       | SRV-AEOS-A         | ••• |
| X STOP uptod | ate   | V PRIM uptoda      | te  |
| SRV-AEOS-B   |       | SRV-AEOS-B         |     |
|              | odate | SECOND uptoda      | te  |

📩 nedap

#### 4.9. AppVision

• The AppVision hypervisor is installed on each server with a single one active:

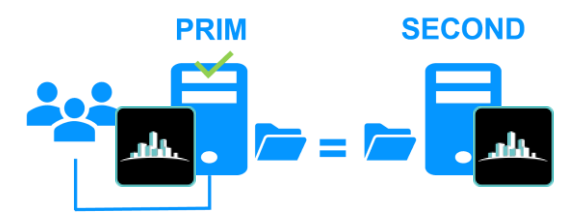

• Set the AppDriverAEOS driver connection with the cluster IP address 192.168.1.250

| X Configurator  |                           |                             |                                                              |                          |               |                |                   |           |       |                    |         |            | -       | ø ×        |
|-----------------|---------------------------|-----------------------------|--------------------------------------------------------------|--------------------------|---------------|----------------|-------------------|-----------|-------|--------------------|---------|------------|---------|------------|
| appvision       | AppVision Configuration   | on Tool<br>@ http://srv-aeo | -a:9090                                                      |                          |               |                |                   |           |       |                    | Support | Client     | Logout  | A<br>prysm |
| Synoptics       | 바나 Variables              |                             |                                                              |                          |               |                |                   |           |       |                    |         |            |         |            |
| 법다 Variables    | Add Add + Delet           |                             |                                                              |                          |               |                |                   |           |       |                    |         |            |         |            |
| Areas           | ✓ Variables > AEOS - AEOS | Name                        |                                                              |                          |               |                |                   |           |       | [                  | e 🗌     |            | AEOS    |            |
| Groups          | CAMERA - AXIS             | Туре                        |                                                              |                          |               |                |                   |           |       | Desc               | ription | AEOS       |         |            |
| Protocols       | Templates - Templates     | Id                          | T Name T                                                     | Description              | Type T Région | Synoptique T S | Symbole 🝸 Vidéo 🝸 | Exclu T A | Marme | General Areas      |         | Parameters | Actions |            |
| Users           |                           | 288                         | 5 AEOS.7803demo01                                            | 7803demo01               | Nœud          |                |                   |           |       | Source             |         |            |         |            |
| Consignes       |                           | 290                         | <ul> <li>AEOS.7803demo02</li> <li>AEOS.7803demo03</li> </ul> | 7803demo02<br>7803demo03 | Nœud<br>Nœud  |                |                   |           |       | SP.AEOS<br>Address |         |            |         |            |
| Workflows       |                           | 293                         | AEOS.7803demo04                                              | 7803demo04               | Nœud          |                |                   |           |       | 192.168.1.250      |         |            |         |            |
| Mailings        |                           | 294                         | AEOS.7803demo05                                              | 7803demo05               | Nœud          |                |                   |           |       | Other parameters   |         |            |         | _          |
| **              |                           | 299                         | AEOS.7803demo06                                              | 7803demo06               | Nœud          |                |                   |           |       | USER=admin         |         |            |         | $\odot$    |
| Asservissements |                           | akc. 287                    | AEOS.Cmd                                                     | Loginfo                  | Texte         |                |                   |           |       | UseSSL=0           |         |            |         |            |
| Scénarios       |                           | 87                          | AEOS.Comm                                                    | Communication            | Logique       |                |                   |           |       | Old Version=0      |         |            |         |            |
| Scripts         |                           | abc 288                     | ) AEOS.Event                                                 | Event                    | Texte         |                |                   |           |       |                    |         |            |         |            |

**Note:** The databases must be in SQL Server and the connection can be done locally or on cls.nedap.fr (cluster name/virtual IP)

• Start the SafeKit console and authenticate.

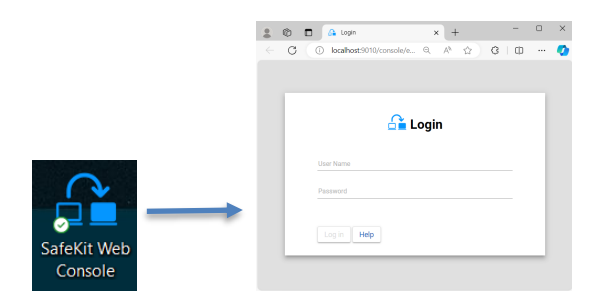

• Before reconfiguring the nedap module, first stop it. Stop first the SECOND to avoid a failover. Use the "Stop" command in "..."

| ነ nedap    | •••             |               | Ƴ nedap    |              |
|------------|-----------------|---------------|------------|--------------|
| SRV-AEOS-A | •••<br>uptodate |               | SRV-AEOS-A | •••          |
| SRV-AEOS-B |                 | $\rightarrow$ | SRV-AEOS-B |              |
|            | uptodate        |               | Х втор     | not uptodate |

• Click on "Modules configuration" tab  $\rightarrow$  "Installed Modules"  $\rightarrow$  nedap configure icon

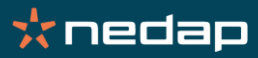

| ≡               |                       |            |                       | SRV-AEOS-A                     |  |   |   |          |   |   | : |
|-----------------|-----------------------|------------|-----------------------|--------------------------------|--|---|---|----------|---|---|---|
|                 | Cluster configuration |            | Modules configuration |                                |  |   |   |          |   |   |   |
| 🌣 Configuration | ✓ Installed modules   | New module |                       |                                |  |   |   |          |   |   |   |
|                 | ¶nedap                |            |                       |                                |  |   |   |          |   |   |   |
|                 | SRV-AEOS-A            |            |                       | Applied on 2024-05-06 15:55:01 |  |   |   |          |   |   |   |
|                 | SRV-AEOS-B            |            |                       | Applied on 2024-05-06 15:55:01 |  |   |   |          |   |   |   |
|                 |                       |            |                       |                                |  | ٠ | Ŧ | <b>1</b> | ତ | × | ī |

• Click on "Advanced configuration" to access userconfig.xml

| ≡  | SRV-AEOS-A                                      |                                                           |                  |                |  |  |
|----|-------------------------------------------------|-----------------------------------------------------------|------------------|----------------|--|--|
| 0  | Cluster configuration                           | Modules configuration                                     |                  |                |  |  |
| \$ | ← Exit module configuration wizard - nedap      |                                                           |                  |                |  |  |
|    | 1 Edit module configuration 2 Edit mod Optional | lle scripts 3 Enable communication encryption<br>Optional | 4 Save and apply | 5 Check result |  |  |
|    | Advanced configuration                          |                                                           |                  | () Help        |  |  |
|    | Module startup at boot                          |                                                           |                  | ~              |  |  |

- In userconfig.xml, add in the **SERVICES** macro at the end and separated by a comma: **AppVision Service**
- Uncomment the replication of the AppVision Configurations directory to allow replication of plans, layouts, etc. (optional). And configure the process monitoring of AppServer.exe (optional, still in comment in the screenshot).

| conf/userconfig.xml                                                                                                    |   |          |
|----------------------------------------------------------------------------------------------------|---|----------|
| XML*                                                                                                    | Ū | <u> </u> |
| Define the name or IP address of your virtual server<br>File Replication Configuration<br>Adapt with the directory of your SQL Server database and logs<br><rfs></rfs>                                                                                                    |   |          |
| <replicated dir="C:\Program Files\Microsoft SQL&lt;br&gt;Server\MSSQL13.MSSQLSERVER\MSSQL\Log"></replicated><br><replicated dir="C:\Program Files\Microsoft SQL&lt;/td&gt;&lt;td&gt;&lt;/td&gt;&lt;td&gt;Н&lt;/td&gt;&lt;/tr&gt;&lt;tr&gt;&lt;td&gt;Server\MSSQL13.MSSQLSERVER\MSSQL\DATA"></replicated> <replicated dir="C:\AEOS\data\aemon\configurations"></replicated> </td <td></td> <td>h</td> |   | h        |
| <pre>~~~~~~~~~~~~~~~~~~~~~~~~~~~~~~~~~~~~</pre>                                                                                                    |   | Ш        |
| ><br><br>Software Error Detection Configuration<br><errd polltimer="10"></errd>                                                                                                    |   | Ш        |
| AEOS process<br><proc action="restart" class="prim" name="AEOS_appl.exe"></proc><br>SQL Server process                                                                                                    |   |          |
| <pre><pre><pre><pre><pre><pre><pre><pre></pre></pre></pre></pre></pre></pre></pre></pre>                                                                                                    |   | Ш        |
| <pre <pre sqL import process> <pre Nedap SQL export process Nedap SQL export process Nedap SQL export process <pre sqL export process>                                                                                                    |   | Ш        |
| AppVision process AppVision process AppVision ame="AppServer.exe" action="restart" class="prim" / >                                                                                                    |   | Ш        |
| User scripts activation<br><user></user>                                                                                                    |   |          |
|                                                                                                    |   | 4        |

Setting up a SafeKit failover cluster with AEOS & SQL

• Click on "Save and apply" to reconfigure the module on both nodes.

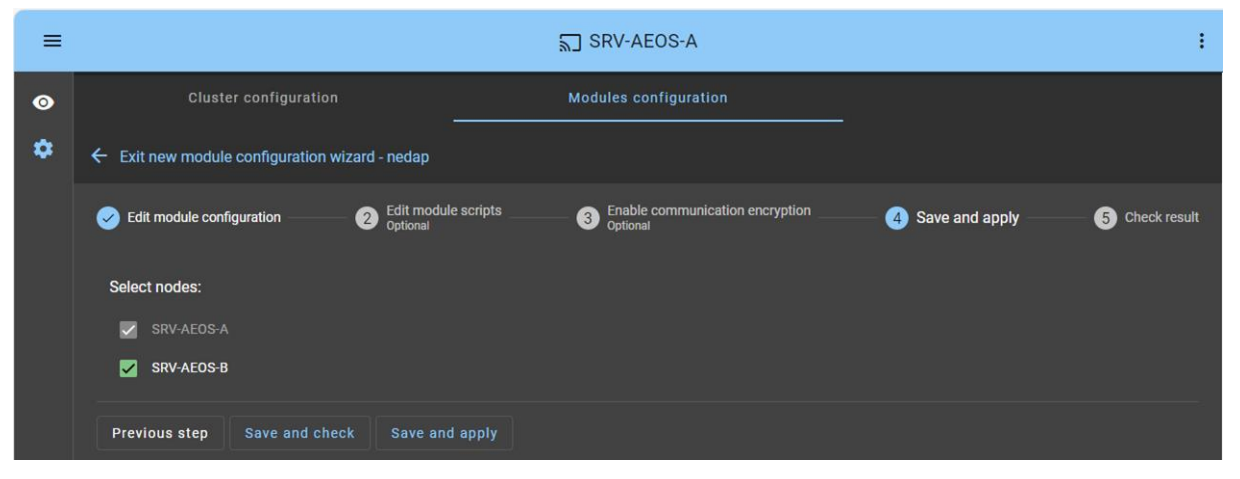

• Restart the nedap module with the "Start" command in "..."

| ۲ nedap    |              |               | Ƴ nedap    |          |
|------------|--------------|---------------|------------|----------|
| SRV-AEOS-A |              |               | SRV-AEOS-A | •••      |
| 🗙 stop     | uptodate     |               |            | uptodate |
| SRV-AEOS-B |              | $\rightarrow$ | SRV-AEOS-B |          |
| Х ѕтор     | not uptodate |               | SECOND     | uptodate |

📩 nedap

Setting up a SafeKit failover cluster with AEOS & SQL

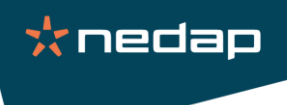

• Client tools must connect to "cls.nedap.fr" (virtual IP)

#### AppVision configurator:

| 🔀 Configurator |                                         |
|----------------|-----------------------------------------|
|                | ALL ALL ALL ALL ALL ALL ALL ALL ALL ALL |
|                | Server                                  |
| $\sim \sim$    | cls.nedap.fr:9090                       |
| >>>/           | User                                    |
| × Pro          | adm                                     |
| - Shill        | Password                                |
|                | ••• •                                   |
|                |                                         |
|                | Login                                   |
|                |                                         |
|                |                                         |
|                |                                         |
|                |                                         |

#### AppVision client:

| 🗙 AppVision - Window 1 |                             |  |
|------------------------|-----------------------------|--|
|                        |                             |  |
|                        | Server<br>(Is nedan fr-9090 |  |
|                        | liser                       |  |
| Ç A                    | adm                         |  |
|                        | Password                    |  |
|                        | ••• 0                       |  |
|                        |                             |  |
|                        | Login                       |  |
|                        |                             |  |
|                        |                             |  |
|                        |                             |  |
|                        |                             |  |

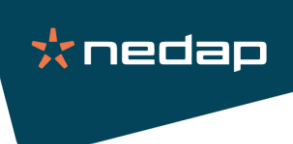

#### 4.10. SQL script

The SQL script will allow you to modify a value in a table before starting the application. For example for the operation of TrakaWeb in "Active & Passive Switchover" mode.

• Place the SQL script in a folder C:\safekit\script\ClusterTraka.sql (for example)

**Note:** The details of the script are documented in "TD0183 - TrakaWEB Active & Passive Switchover - V1\_4.pdf".

• Start the SafeKit console and authenticate.

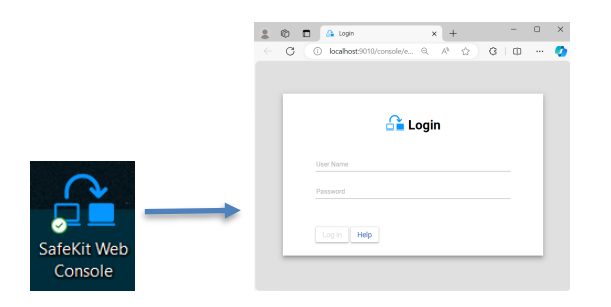

• Before reconfiguring the nedap module, first stop it. Stop first the SECOND to avoid a failover. Use the "Stop" command in "..."

| ነ nedap    |          | ۲ nedap    |         |
|------------|----------|------------|---------|
| SRV-AEOS-A | •••      | SRV-AEOS-A | •••     |
| SRV-AEOS-B | •••      | SRV-AEOS-B |         |
|            | uptodate |            | ntodate |

• Click on "Modules configuration" tab  $\rightarrow$  "Installed Modules"  $\rightarrow$  nedap configure icon

| =               |                              |            |                                  | ଲ] SRV-AEOS-A |   |   |   |   |   | : |
|-----------------|------------------------------|------------|----------------------------------|---------------|---|---|---|---|---|---|
| • Monitoring    | Cluster configuration        |            | Modules configuration            |               |   |   |   |   |   |   |
| 🏟 Configuration | ✓ Installed modules          | New module |                                  |               |   |   |   |   |   |   |
|                 | <b>∱</b> * nedap             |            |                                  |               |   |   |   |   |   |   |
|                 | SRV-AEOS-A A<br>SRV-AEOS-B A |            | Applied on 2024-05-06 15:55:01 🗸 |               |   |   |   |   |   |   |
|                 |                              |            | Applied on 2024-05-06 15:55:01 🗸 |               |   |   |   |   |   |   |
|                 |                              |            |                                  |               | ٠ | Ŧ | t | Ð | × | ī |

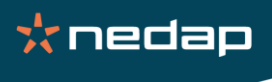

- Edit module scripts: click on start\_prim.ps1.
  - Note that start\_prim.ps1 starts all services in the order specified in the SERVICES list, while stop\_prim.ps1 stops all services in the reverse order.

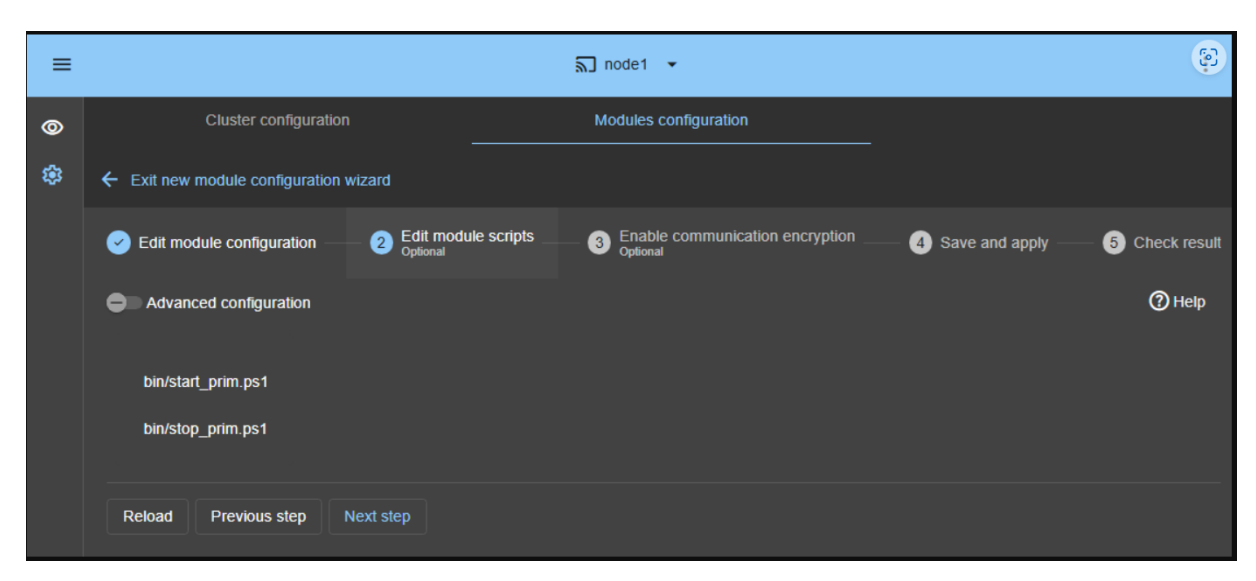

Edit the script start\_prim.ps1 and uncomment the two lines below (remove #).

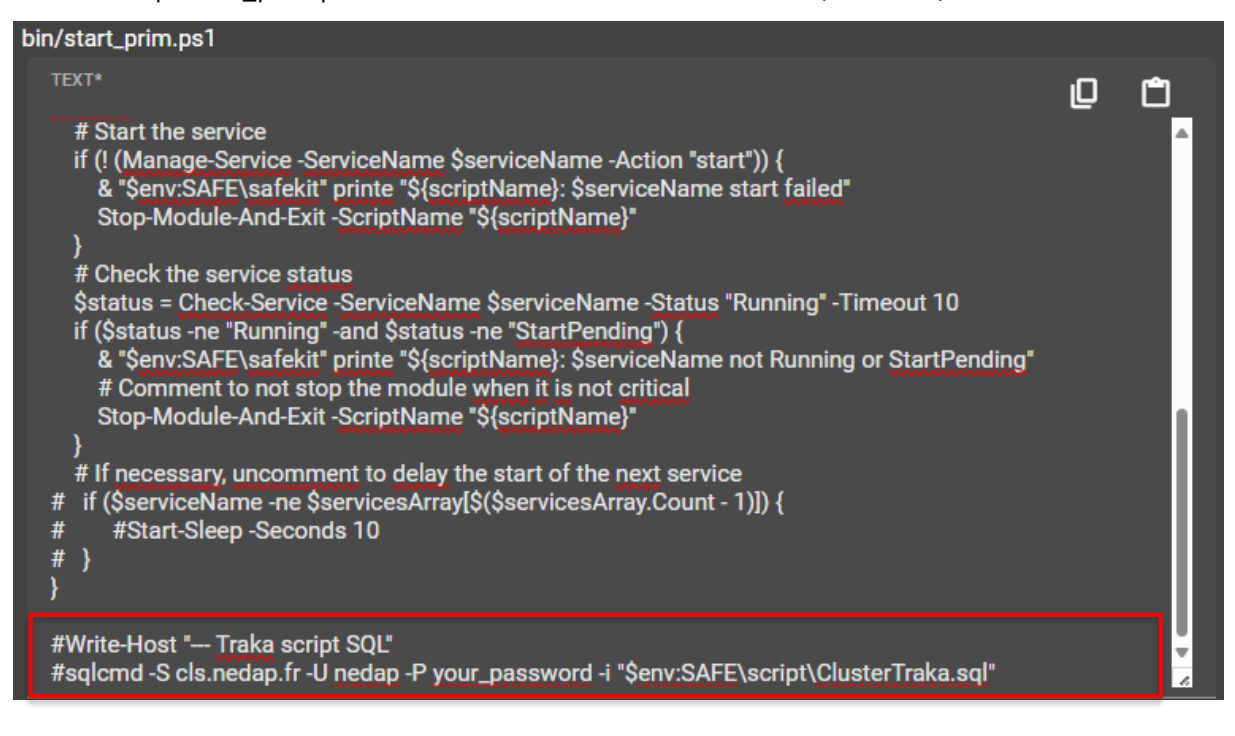

• Click on "Save and apply" to reconfigure the module on both nodes.

| = |                                                | SRV-AEOS-A                                                |                  | :              |
|---|------------------------------------------------|-----------------------------------------------------------|------------------|----------------|
| ø | Cluster configuration                          | Modules configuration                                     |                  |                |
| ٠ | ← Exit new module configuration wizard - nedap |                                                           |                  |                |
|   | Edit module configuration     Optional         | ule scripts 3 Enable communication encryption<br>Optional | 4 Save and apply | 5 Check result |
|   | Select nodes:                                  |                                                           |                  |                |
|   | SRV-AEOS-A                                     |                                                           |                  |                |
|   | SRV-AEOS-B                                     |                                                           |                  |                |
|   | Previous step Save and check Save an           | nd apply                                                  |                  |                |

• Restart the nedap module with the "Start" command in "..."

| ۲ nedap    |              |               | Ƴ nedap    |          |
|------------|--------------|---------------|------------|----------|
| SRV-AEOS-A |              |               | SRV-AEOS-A | •••      |
| 🗙 ѕтор     | uptodate     |               |            | uptodate |
| SRV-AEOS-B |              | $\rightarrow$ | SRV-AEOS-B |          |
| Х STOP     | not uptodate |               |            | uptodate |

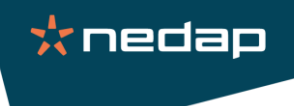

# 5. Miscellaneous SafeKit

#### 5.1. Licence

• Start the SafeKit console and authenticate.

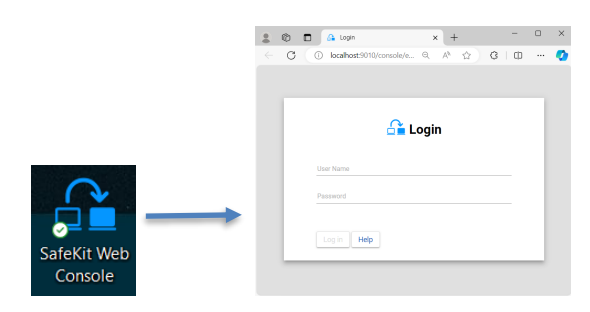

• Click on "Cluster configuration" tab

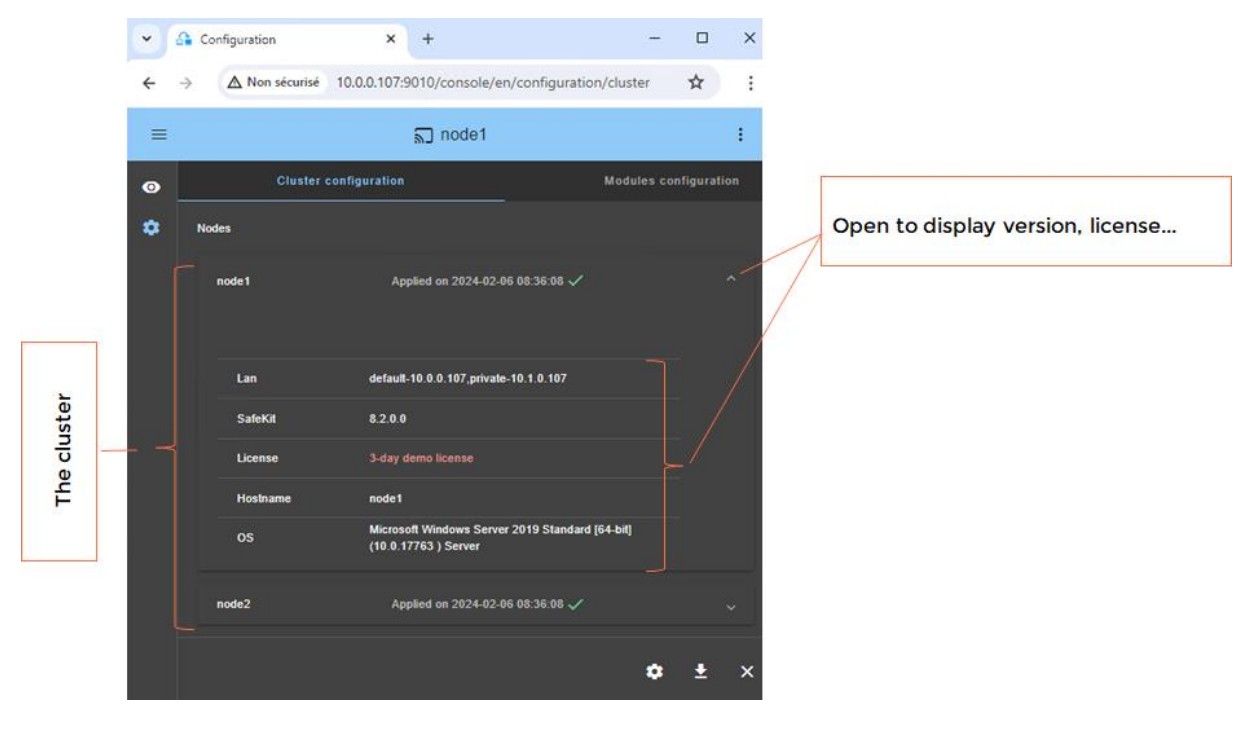

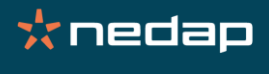

Click on the server to display its detailed status

• It is highlighted with a blue color

The module details are displayed

resources or node information

Click on the tab to visualize module logs,

#### 5.2. Logs

1

• Click on SRV-AEOS-A to see the log of events

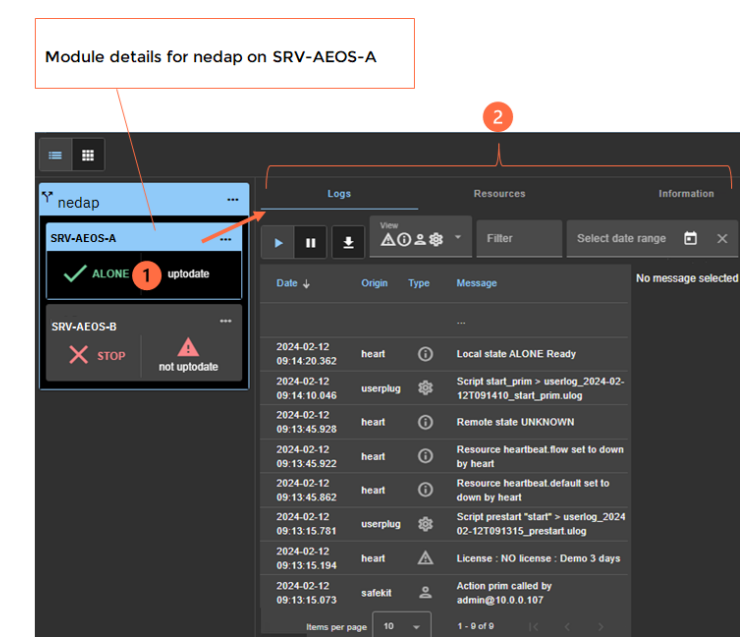

• Click on a Script message to see the output messages

| Date 🕹                     | Origin   | Туре | Message                                                               | Script log                                            |
|----------------------------|----------|------|-----------------------------------------------------------------------|-------------------------------------------------------|
|                            |          |      |                                                                       | 2024-02-12T09:14:10 start_prim                        |
| 2024-02-12<br>11:04:54.920 | heart    | 6    | Local state PRIM Ready                                                | "Running start_prim WAIT ALONE"                       |
| 2024-02-12<br>11:04:54.890 | heart    | 0    | Remote state SECOND Ready                                             | "Running start_prim WAIT ALONE"                       |
| 2024-02-12<br>09:14:20.362 | heart    | 0    | Local state ALONE Ready                                               | [SC] ChangeServiceConfig SUCCESS                      |
| 2024-02-12<br>09:14:10.046 | userplug | \$   | Script start_prim > userlog_2024-02-<br>12T091410_start_prim.ulog     | The World Wide Web Publishing Service service is star |
| 2024-02-12<br>09:13:45.928 | heart    | 6    | Remote state UNKNOWN                                                  | The World Wide Web Publishing Service service was sta |
| 2024-02-12<br>09:13:45.922 | heart    | 6    | Resource heartbeat_flow set to down<br>by heart                       | The SQL Server (MSSQLSERVER) service is starting      |
| 2024-02-12<br>09:13:45.862 | heart    | 6    | Resource heartbeat.default set to<br>down by heart                    | The SQL Server (MSSQLSERVER) service was started succ |
| 2024-02-12<br>09:13:15.781 | userplug | \$   | Script prestart "start" > userlog_2024-<br>02-12T091315_prestart.ulog | The Milestone XProtect Management Server service is s |
| 2024-02-12<br>09:13:15.194 | heart    | ▲    | License : NO license : Demo 3 days                                    | The Milestone XProtect Management Server service was  |
| Items per                  | page 10  | •    | 1 - 10 of 11   C C > 21                                               | Items per page 10 👻 1 - 10 of 16                      |

Output of the script

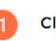

Click on a S(cript) message • output of the script execution is

displayed

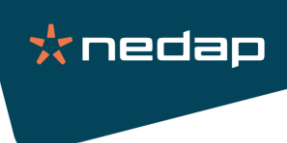

#### 5.3. Backup

- Back up the following elements to allow restoration if necessary:
  - C:\safekit\var\cluster\cluster.xml
  - C:\safekit\Application\_Modules\generic: original configuration (\*.safe)
  - C:\safekit\modules\lastconfig: the last 3 configurations (\*.safe)
  - C:\safekit\web\conf\ (user authentication, https certificate...)

#### Notes:

- The files are available on both servers.
- A ".safe" file is a zip file containing the module configuration: userconfig.xml and scripts.
- A ".safe" file can be reinstalled with the SafeKit console.

#### 5.4. More information on SafeKit

- <u>SafeKit quick installation guide with Nedap (nedap.safe mirror module)</u> <u>Evidian</u> the article includes a free trial and the nedap.safe module.
- <u>SafeKit quick installation guide with Hyper-V (hyperv.safe mirror module) Evidian</u> an alternative solution where Nedap AEOS is put inside a virtual machine fully replicated and restarted by SafeKit. No need to define services, application folders and virtual IP per application in this solution. Other applications can be put in other VMs also replicated and restarted by SafeKit (active-active cluster).
- <u>SafeKit on-line training Evidian</u> a set of videos and demonstrations of SafeKit.

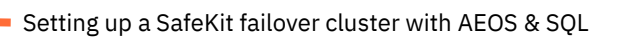

# 6. Document history

| Date       | Modification                                       | Version | Author |
|------------|----------------------------------------------------|---------|--------|
| 08/03/2024 | Document creation                                  | 1       | D.S.   |
| 10/05/2024 | Translation in English + Adaptation to SafeKit 8.2 | 2       | B.R.   |
| 16/05/2025 | Adaptation to SafeKit 8.2.4 (SERVICES macro)       | 3       | B.R.   |

📩 nedap

Copyright Copyright© Nedap 2025 Nedap AEOS is a registered trademark of N.V. Nederlandsche Apparatenfabriek "Nedap". Specifications and availability of products mentioned in this document are subject to change without notice.

#### **Nedap France**

8-10 Chemin d'Andrésy 95610 Eragny sur Oise +33 (0)1 61 03 03 00 infoaeos@nedap.fr www.nedapfrance.fr

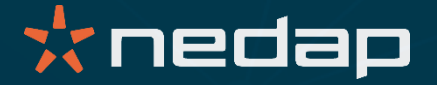